# PROMAS

# РУКОВОДСТВО ДЛЯ ВЕДУЩИХ ПАРТНЕРОВ ПРОЕКТОВ

#### Version control:

| Version<br>ID | Change date | Modifier | Rationale                       | Description                                                                                  |
|---------------|-------------|----------|---------------------------------|----------------------------------------------------------------------------------------------|
| 1.01          | 29.03.2019  | T. Nurmi | Version control added           | Phase 2 (&3) Project partner instructions                                                    |
| 1.02          | 1.4.2019    | T. Nurmi | Minor updates                   | Chapter 3.3 Minor picture/text updates. Chapter 3.4 minor updates                            |
| 1.03          | 2.4.2019    | T. Nurmi | Minor updates                   | Chapter: 2.1 Pics/minor text updated                                                         |
| 1.04          | 4.4.2019    | T. Nurmi | New chapter                     | Chapter 2.3 added                                                                            |
| 1.05          | 5.4.2019    | T. Nurmi | New chapter                     | Chapter 3.2 added                                                                            |
| 1.06          | 17.05.2019  | T.Nurmi  | Some clean up and minor updates | Project update/interim report authority approval<br>chapters removed. Purchase Annexes added |
| 1.07          | 10.06.2019  | T.Nurmi  | Minor update                    | Final report reopened email updated                                                          |
| 1.08          | 18.08.2019  | T.Nurmi  | New chapter                     | Chapter 3.2 Request for partner changes added                                                |
| 1.09          | 29.10.2019  | T.Nurmi  | Minor updates                   | Minor updates to partner request chapters                                                    |
| 1.10          | 2.3.2020    | T.Nurmi  | New chapter                     | Chapter 4: Recovery order added                                                              |

# Содержание

| 1. | Зап  | росы на перевод денежных средств                                          | 4   |
|----|------|---------------------------------------------------------------------------|-----|
|    | 1.1  | Платежи                                                                   | 4   |
|    | 1.2  | Поиск платежей                                                            | 5   |
|    | 1.3  | Создание запроса на перевод денежных средств                              | 6   |
|    | 1.4  | Просмотр запроса на перевод денежных средств                              | 9   |
|    | 1.5  | Редактирование запроса на перевод денежных средств                        | 9   |
|    | 1.6  | Просмотр платежного ордера                                                | 10  |
|    | 1.7  | Удаление запроса на перевод денежных средств                              | 13  |
| 2. | Упр  | авление отчетами по проекту                                               | 14  |
|    | 2.1  | Краткий отчет о выполнении проекта                                        | 15  |
|    | 2.1. | 1 Основная информация                                                     | 15  |
|    | 2.1. | 2 Выполнение проекта                                                      | 16  |
|    | 2.1. | 3 Приложения                                                              | 17  |
|    | 2.1. | 4 Открытие краткого отчета Управляющим Органом                            | 18  |
|    | 2.2  | Промежуточный отчет                                                       | 20  |
|    | 2.2. | 1 Промежуточный отчет – Основная информация                               | 21  |
|    | 2.2. | 2 Промежуточный отчет - Краткое описание                                  | 21  |
|    | 2.2. | 3 Промежуточный отчет – План работ                                        | 21  |
|    | 2.2. | 4 Промежуточный отчет - Индикаторы                                        | 23  |
|    | 2.2. | 5 Промежуточный отчет – Распространение информации о проекте              | 24  |
|    | 2.2. | 6 Промежуточный отчет – Приложения                                        | 24  |
|    | 2.2. | 7 Промежуточный отчет – Подпись                                           | 25  |
|    | 2.2. | 8 Открытие промежуточного отчета Управляющим Органом                      | 26  |
|    | 2.3  | Финальный отчет                                                           | 28  |
|    | 2.3. | 1 Финальный отчет – Основная информаиця                                   | 29  |
|    | 2.3. | 2 Финальный отчет - Мероприятия                                           | 29  |
|    | 2.3. | 3 Финальный отчет – Индикаторы                                            | 30  |
|    | 2.3. | 4 Финальный отчет – Результаты                                            | 31  |
|    | 2.3. | 5 Финальный отчет – Долгосрочное воздействие                              | 32  |
|    | 2.3. | 6 Финальный отчет – Оценка и мониторинг                                   | 33  |
|    | 2.3. | 7 Финальный отчет – Влияние на окружающую среду                           | 33  |
|    | 2.3. | 8 Финальный отчет – Распространение информации о проекте                  | 34  |
|    | 2.3. | 9 Финальный отчет – Оценка администрирования проекта                      | 35  |
|    | 2.3. | 10 Финальный отчет – Оценка программы                                     | 35  |
|    | 2.3. | 11 Финальный отчет – Приложения                                           | 36  |
|    | 2.3. | 12 Открытие финального отчета Управляющим Органом                         | 37  |
|    | 2.3. | 13 Финальный отчет, одобренный Управляющим Органом                        | 39  |
| 3. | Упр  | авление проектом                                                          | 39  |
|    | 3.1  | Запрос на внесение изменений                                              | 40  |
|    | 3.1. | 1 Решения по запросам на внесение изменений, принятые Управляющим Органом | 142 |
|    | 3.2  | Запрос на смену Партнера                                                  | 43  |
|    | 3.2. | 1 Запрос на добавление нового партнера                                    | 44  |
|    | 3.2. | 2 Запрос на удаление существующего партнера                               | 48  |
|    | 3.2. | 3 Удаление созданного запроса                                             | 50  |
|    | 3.2. | 4 Решения по запросам на смену партнера, принятые Управляющим Органом     | 51  |
|    | 3.3  | Дополнительное соглашение к грант-контракту                               | 53  |
|    | 3.4  | Меморандум                                                                | 55  |
|    | 3.5  | Краткое описание проекта                                                  | 57  |
|    | 3.5. | 1 Информация о проекте                                                    | 58  |
|    | 3.5. | 2 Управляющий Орган                                                       | 58  |
|    | 3.5. | 3 Партнеры                                                                | 58  |
|    | 3.5. | 4 Список сотрудников                                                      | 60  |

# 3 (66)

|    | 3.5.5  | Закупки                                   | .61 |
|----|--------|-------------------------------------------|-----|
| 4. | Возвра | ат денежных средств                       | .63 |
| 4. | 1 По   | иск ордера на возврат денежных средств    | .63 |
| 4. | 2 Пр   | осмотр ордера на возврат денежных средств | .64 |

4 (66)

PROMAS - это электронная система управления Программой, которая используется в течение всего проектного цикла. Система используется для подачи проектных заявок, промежуточных и финальных отчетов, запросов на перевод денежных средств, запросов на изменение, обновление информации по проектам и т. д.

#### 1. Запросы на перевод денежных средств

В период реализации проекта Ведущий Партнер может подать запрос в системе PROMAS на следующие виды платежей:

- Первый авансовый платеж
- Промежуточный платеж
- Финальный платеж

Вместе с запросом на перевод денежных средств / payment request Ведущий Партнер проекта должен подавать соответствующие отчеты, которые более подробно описываются в следующих главах данного руководства:

- Промежуточный отчет вместе с запросом промежуточного платежа
- Финальный отчет вместе с запросом финального платежа

#### 1.1 Платежи

Используя эту опцию, Ведущий Партнер может создавать запросы на перевод денежных средств и отправлять их в Управляющий Орган.

Выберите вкладку Project management > Payments. Откроется страница с платежами.

| Ho | me     | Support        | User rights | Project m  | anagement          |       |                             |                 |          |               |        |
|----|--------|----------------|-------------|------------|--------------------|-------|-----------------------------|-----------------|----------|---------------|--------|
|    |        |                |             |            |                    |       |                             |                 |          |               |        |
| Pa | aym    | ents           |             |            |                    |       |                             |                 |          |               |        |
| Θ  | Sear   | ch             |             |            |                    |       |                             |                 |          |               |        |
| Da | te     |                |             | Туре с     | of the payment rec | quest |                             |                 |          |               |        |
|    |        |                |             | Se         | ect                | •     |                             |                 |          |               |        |
| Pa | yment  | request status | ;           |            |                    |       |                             |                 |          |               |        |
|    | Select |                |             | • Q        | Search R           | Reset |                             |                 |          |               |        |
|    |        |                |             |            |                    |       |                             |                 |          |               |        |
|    | + 4    | dd new         |             |            |                    |       |                             |                 |          |               |        |
|    |        |                |             |            |                    |       |                             |                 |          |               |        |
|    | Delete | selected       |             |            |                    |       |                             |                 |          |               |        |
|    |        | Project nam    | ne l        | Date 🕶     | Status             |       | Type of the payment request | Payment request | Edit     | Payment order | Delete |
|    |        | Sadesieniä     | (           | 09/10/2017 | Draft              |       | First pre-financing payment | Q               | <b>S</b> |               | Ŵ      |
|    |        | Sadesieniä     | (           | 05/10/2017 | Submitted          |       | First pre-financing payment | Q               |          |               |        |
|    |        | Sadesieniä     | (           | 04/10/2017 | Submitted          |       | First pre-financing payment | Q               |          |               |        |
|    |        | Sadesieniä     | (           | 04/10/2017 | Submitted          |       | First pre-financing payment | Q               |          |               |        |
|    |        | Sadesieniä     | :           | 29/09/2017 | Approved           |       | First pre-financing payment | Q               |          | Q             |        |

На странице с платежами доступны следующая информация и функции:

- Поиск / Search
- Создать / Add new
- Удалить / Delete (только для созданных, но пока не отправленных запросов)

Обратите внимание на то, что при первом посещении данной страницы результаты поиска не выдадут никакой информации. После создания первого запроса на перевод денежных средств появится следующая информация:

- Название проекта
- Дата. Дата отправки запроса на перевод денежных средств
- Статус. Статус запроса: создан, отправлен, одобрен
- Тип платежа: первый авансовый, промежуточный, финальный
- Вспомогательные функции:
  - Запрос на перевод денежных средств. Просмотр отправленных / submitted и одобренных / approved запросов
  - Редактировать. Внесение изменений в созданный, но не отправленный запрос в статусе Draft
  - о Платежный ордер. Просмтр возможен после утверждения отправленного запроса
  - о Удалить (только для созданных, но не отправленных запросов в статусе Draft).

#### 1.2 Поиск платежей

Нажмите на значок + слева от заголовка Search. Появятся параметры поиска

| Payments               |                             |              |
|------------------------|-----------------------------|--------------|
| ⊖ Search               |                             |              |
| Date                   | Type of the payment request |              |
|                        | Select                      | $\checkmark$ |
| Payment request status |                             |              |
| Select 🗸               | <b>Q</b> Search Reset       |              |

Доступные параметры:

- 1. Дата. Выбор даты отправки запроса в календаре
- 2. **Тип платежа.** Выпадающий список {первый авансовый платеж, промежуточный платеж, финальный платеж}
- 3. Статус платежа. Выпадающий список
  - Создан / Draft. Ведущий Партнер проекта начал работу по заполнению запроса на перевод денежных средств, но еще не отправил его (просмотр запроса недоступен для Управляющего Органа)
  - **Отправлен / Submitted**. Ведущий Партнер отправил запрос, но Управляющий Орган его пока не одобрил.

• Одобрен / Approved. Запрос одобрен Управляющим Органом.

Нажмите на кнопку **Search** для поиска необходимых запросов. Нажатие на кнопку **Reset** стирает ранее заданные параметры поиска.

Результаты поиска появляются в этом же окне и содержат ту же информацию, что и страница с платежами.

#### 1.3 Создание запроса на перевод денежных средств

Выберите вкладку Project management > Payments. Нажмите на кнопкку Add new слева:

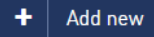

Откроется страница создания нового запроса. Страница отбражает информацию и поля, которые необходимо заполнить при создании запроса на перевод денежных средств.

| Add payment request                                                       | ₽ | Print PDF | • | Back |
|---------------------------------------------------------------------------|---|-----------|---|------|
| Fields marked with asterisk ( * ) are mandatory.                          |   |           |   |      |
|                                                                           |   |           |   |      |
| Basic information                                                         |   |           |   |      |
| Name of the project: Sadesieniä                                           |   |           |   |      |
| Project ID: AMush1000                                                     |   |           |   |      |
| Business ID: AMush1000_1111                                               |   |           |   |      |
| Priority: Mushroom know how                                               |   |           |   |      |
| Implementation period of the project: 19/10/2017 to 27/10/2017 (0 Months) |   |           |   |      |
| Name of the lead partner: Puolangan sienestäjät ry                        |   |           |   |      |
| Postal address: 909999 Puolanka                                           |   |           |   |      |

Основная информаиця:

- Название проекта
- Код проекта
- Регистрационный номер (из грант-контракта)
- Ось приоритетов
- Период реализации проекта
- Название организации Ведущего Партнера
- Почтовый адрес

| Payment request               |            |
|-------------------------------|------------|
| Date                          | 19/05/2017 |
| Contact person of the action  |            |
| Telephone                     |            |
| Email                         |            |
| Contact person for accounting |            |
| Telephone                     |            |
| Email                         |            |

7 (66)

При созданни запроса также необходимо предоставить следующую информацию:

- Дата. Выбор в календаре даты запроса
- Контактное лицо, отправляющее запрос
- Номер телефона
- Электронный адрес
- Бухгалтер проекта
- Номер телефона
- Электронный адрес

#### Выбор типа платежа:

• Первый авансовый платеж / First pre-financing payment

| Type of the payment request * | First pre-financing payment | • |  |
|-------------------------------|-----------------------------|---|--|
| Requested amount *            | 0,00                        | € |  |

• Промежуточный / Interim или Финальный / Final платеж

| Type of the payment request *         | Interim payment | • |
|---------------------------------------|-----------------|---|
| Start date of the reporting period *  |                 |   |
| End date of the reporting period $^*$ |                 |   |
| Requested amount *                    | 0,00            | € |
| Verified expenditure *                | 0,00            | € |

- Тип запроса на перевод денежных средств (первый авансовый, промежуточный, финальный). Обязательно для заполнения
- Начальная дата отчетного периода. Выбирается в календаре (обязательно для заполнения). При отправке запроса на первый авансовый платеж это поле не заполняется
- Конечная дата отчетного периода. Выбирается в календаре (обязательно для заполнения). При отправке запроса на первый авансовый платеж это поле не заполняется
- Запрашиваемая сумма
- Утвержденные расходы. При отправке запроса на первый авансовый платеж это поле не заполняется

Предоставьте информацию о получетеле платежа:

|                           | Payment receiver |          |               |          |
|---------------------------|------------------|----------|---------------|----------|
| Name of the account owner |                  |          |               |          |
| IBAN number               |                  |          |               |          |
| Account number (non IBAN) |                  |          |               |          |
| BIC/SWIFT code            |                  |          |               |          |
| Additional Information    |                  | Styles ・ | Format • Font | • Size • |

- Имя владельца счета
- Номер IBAN (международный номер банковского счета)
- Номер счета (не IBAN)
- Банковский идентификационный код (BIC/SWIFT)
- Поле для ввода дополнительной информации

#### Подпись и приложения:

|                 | I hereby certify that the information contained in this request is complete, faithful and reliable. |          |        |
|-----------------|----------------------------------------------------------------------------------------------------|----------|--------|
| Name            | Hudson Hawk                                                                                         |          |        |
| Position        | Clerk                                                                                               |          |        |
| Date            | 31/05/2017                                                                                          |          |        |
|                 | Save & Stay Submit Cancel                                                                           |          |        |
|                 |                                                                                                    |          |        |
| Attachments     |                                                                                                    |          |        |
| Attachment file | Browse                                                                                              |          |        |
|                 | Upload Cancel                                                                                       |          |        |
|                 | File Name                                                                                           | Download | Delete |
|                 | 0K.docx                                                                                             | ¥        | 圃      |

- Имя ответственного лица
- Должность
- Дата

К созданному запросу также можно прикрепить необходимые приложения.

Вы можете сохранить введенную информацию и остаться на этой странице, нажав на кнопку **Save & Stay**. Система подтвердит, что информация была успешно сохранена.

| Information dialog                    |
|---------------------------------------|
| Payment request updated successfully. |
| ок                                    |

Когда запрос на перевод денежных средств готов, Вы можете его отправить, нажав на кнопку **Submit.** 

Появится диалоговое окно с запросом подтверждения действия: Вы хотите подать запрос на перевод денежных средств?

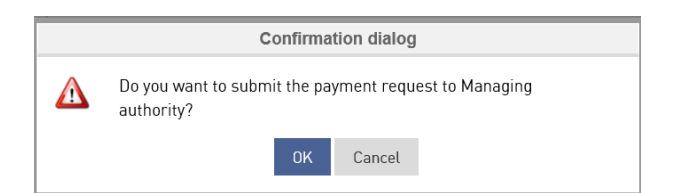

Система подтвердит, что запрос был успешно отправлен в Управляющий Орган и перенаправит Вас на страницу с платежами.

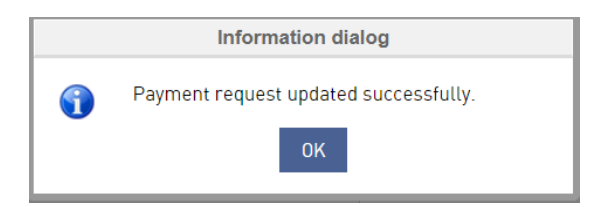

#### 1.4 Просмотр запроса на перевод денежных средств

Выберите вкладку **Project management > Payments**. Нажмите на иконкку **View**, относящуюся к тому запросу на перевод денежных средств, который Вы хотите просмотреть.

| View Payment Request |       |  |  |
|----------------------|-------|--|--|
|                      | Close |  |  |

Чтобы вернуться на страницу с платежами, нажмите на кнопку Close.

#### 1.5 Редактирование запроса на перевод денежных средств

Выберите вкладку **Project management > Payments**. Нажмите на иконкку **Edit**, относящуюся к тому запросу на перевод денежных средств, который Вы хотите редактировать.

| Project name | Date       | Status 🔺 | Type of the payment request | Payment request | Edit        | Payment order | Delete |
|--------------|------------|----------|-----------------------------|-----------------|-------------|---------------|--------|
| Hawk hunting | 02/06/2017 | Draft    | Interim payment             | ۹               | <b>Gall</b> |               | ŵ      |

Откроется страница, которую Вы хотите редактировать.

Внесите необходимую информацию и нажмите на кнопку Save.

Открывшееся диалоговое окно подтвердит сохранение внесенных изменений.

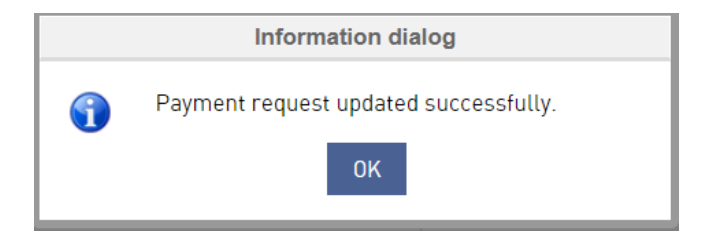

9 (66)

# 1.6 Просмотр платежного ордера

Выберите вкладку **Project management > Payments**. Нажмите на иконкку **View**, относящуюся к тому платежному ордеру, который Вы хотите просмотреть.

| Home  | Support           | User rights | Project man          | agement       |        |   |                             |                 |      |               |        |
|-------|-------------------|-------------|----------------------|---------------|--------|---|-----------------------------|-----------------|------|---------------|--------|
| Pavr  | ments             |             |                      |               | -      |   |                             |                 |      |               |        |
| ⊖ Sea | arch              |             |                      |               |        |   |                             |                 |      |               |        |
| Date  |                   |             | Type of th<br>Select | ne payment re | equest | • |                             |                 |      |               |        |
| Payme | nt request status | 5           | <b>Q</b> 9           | Search        | Reset  |   |                             |                 |      |               |        |
|       |                   |             |                      |               |        |   |                             |                 |      |               |        |
| +     | Add new           |             |                      |               |        |   |                             |                 |      |               |        |
| Dete  |                   |             |                      |               |        |   |                             |                 |      |               |        |
|       | Project nam       | ne D        | )ate 🔻               | Status        |        |   | Type of the payment request | Payment request | Edit | Payment order | Delete |
|       | Sadesieniä        | 0           | 9/10/2017            | Approved      |        |   | First pre-financing payment | Q               |      |               |        |

# Откроется страница с информацией о платежном ордере:

| Payment order details                                                   | 😝 Print PDF 🦘 Back                                       |
|-------------------------------------------------------------------------|----------------------------------------------------------|
|                                                                         |                                                          |
| Basic information                                                       | Payment request information                              |
| Name of the project: Sadesieniä                                         | Date of the payment request: 09/10/2017                  |
| Project Id: AMush1000                                                   | Requested amount: 30.00                                  |
| Business ID: wew1222                                                    | Verified expenditure: 0.00                               |
| Priority: Mushroom know how                                             | Type of the payment request: First pre-financing payment |
| Implementation period of the project: 19/10/2017 to 27/10/2017 (Months) |                                                          |
| Name of the lead partner: Puolangan sienestäjät ry                      |                                                          |
| Postal address: 909999 Puolanka                                         |                                                          |
|                                                                         |                                                          |

#### Основная информация:

- Название проекта
- Код проекта
- Регистрационный номер (из грант-контракта)
- Ось приоритетов
- Период реализации проекта
- Название организации Ведущего Партнера
- Почтовый адрес

Запрос на перевод денежных средств:

- Дата запроса
- Отчетный период {указывается только для промежуточных и финальных платежей}
- Тип запроса {первый авансовый, промежуточный, финальный}
- Запрашиваемая сумма
- Утвержденные расходы {указывается только для промежуточных и финальных платежей}

| Managing authority           |                       |  |
|------------------------------|-----------------------|--|
| topi<br>Korvasienenkuja 6789 |                       |  |
| Payment order made b         | y                     |  |
| Name                         | Topi Nurmi            |  |
| Email                        | topi.nurmi@testlab.fi |  |
| Telephone number             |                       |  |

Информация об Управляющем Органе (из грант-контракта):

- Управляющий Орган
- Адрес

Автор платежного ордера:

- Имя
- Электронный адрес
- Телефон

Далее на странице будет отображена информация о расходах, представленных в отчете в соответствии со статьями бюджета, а также итоговая сумма утвержденных расходов (заполняется Управляющим Органом).

| Reported costs          |          |      |   |
|-------------------------|----------|------|---|
| Travel                  | 200      | €    |   |
| Training                | 200      | €    |   |
| Licences                | 200      | €    |   |
| Salaries                | 200      | €    |   |
| Total                   | 800      | €    |   |
|                         |          |      |   |
| Expenditure verificatio | n report |      |   |
| Reported costs          | 800      | €    |   |
| Verified costs          | 600      | € 75 | % |
|                         |          |      |   |

# 12 (66)

Одобренные расходы также распределены по статьям в соответствии с утвержденным бюджетом проекта:

| Approved costs |     |   |
|----------------|-----|---|
| Travel         | 150 | € |
| Training       | 150 | € |
| Licences       | 100 | € |
| Salaries       | 200 | € |
| Total          | 600 | € |
|                |     |   |

### Кроме того, в платежном ордере отображается информация о неприемлемых расходах:

| Ineligible expenditure |               |       |   |  |  |  |  |
|------------------------|---------------|-------|---|--|--|--|--|
| Verificate             | Justification | Euros |   |  |  |  |  |
|                        | 00K           | 100   | € |  |  |  |  |
| Total                  |               | 100   | € |  |  |  |  |
| Difference             |               | 700   |   |  |  |  |  |

# Решение о платеже и его итоговой сумме, детализация информации о платеже:

| Decision on payment, 1                     | TOTAL |               |   |
|--------------------------------------------|-------|---------------|---|
| FINLAND                                    | 100   |               | ¢ |
| Norway                                     | 100   |               | € |
| Sweden                                     | 100   |               | € |
| Russia                                     | 0     |               | € |
| EU                                         | 200   |               | € |
| Total                                      | 500   |               | € |
| Additional information                     |       |               |   |
| Name of the receiver<br>Bank Acount Number |       | Topi<br>11111 |   |
| SWIFT                                      |       | 22222         |   |
| FINLAND                                    |       | 100.00        |   |
| Norway                                     |       | 100.00        |   |
| Sweden                                     |       | 100.00        |   |
| Russia                                     |       | 100.00        |   |
| EU                                         |       | 100.00        |   |
| Total                                      |       | 500           |   |
| Additional information                     |       | Alles kyyd    |   |

#### Информация о внешнем со-финансировании, одобрении платежа и подписи ответственных лиц

| Funding paid outside o                                            | of the programme region              |       |           |
|-------------------------------------------------------------------|--------------------------------------|-------|-----------|
| Outside programme area<br>funding                                 | 0                                    | €     |           |
| Date of the payment order<br>Payment date<br>Payment order status | 09/10/2017<br>09/10/2017<br>Approved |       |           |
| Signature                                                         | tOPI                                 | nURMI |           |
| Attachment details                                                | Close                                |       |           |
| Eile source                                                       |                                      |       | Deverteed |
| OK.docx                                                           |                                      |       |           |

# 1.7 Удаление запроса на перевод денежных средств

Выберите вкладку **Project management > Payments**. Нажмите на иконкку **Delete**, относящуюся к тому запросу, который Вы хотите удалить или нажмите на синюю кнопку вверху слева **Delete selected**. Удалить можно только запросы в статусе Draft (созданные, но не отправленные в Управляющий Орган).

| F | ayr  | nents        |            |        |                             |                 |      |               |        |
|---|------|--------------|------------|--------|-----------------------------|-----------------|------|---------------|--------|
| + | Sea  | arch         |            |        |                             |                 |      |               |        |
|   | +    | Add new      |            |        |                             |                 |      |               |        |
|   | Dele | te selected  |            |        |                             |                 |      |               |        |
|   |      | Project name | Date 🕶     | Status | Type of the payment request | Payment request | Edit | Payment order | Delete |
| ( |      | Hawk hunting | 02/06/2017 | Draft  | Interim payment             | Q               | ø    |               | Ĥ      |

#### Система запросит подтверждение удаления

| Confirmation Dialog |                                         |    |        |  |  |  |  |
|---------------------|-----------------------------------------|----|--------|--|--|--|--|
| Δ                   | Are you sure want to delete the record? |    |        |  |  |  |  |
|                     |                                         | 0K | Cancel |  |  |  |  |

14 (66)

И подтвердит удаление выбранной записи.

|   | Information Dialog           |  |  |  |  |  |
|---|------------------------------|--|--|--|--|--|
| • | Record deleted successfully. |  |  |  |  |  |
|   | ок                           |  |  |  |  |  |

#### 2. Управление отчетами по проекту

Во время реализации проекта Ведущий Партнер должен предоставлять в Управляющий Орган следующие виды отчетов:

- Краткий отчет о выполнении проекта / Project update
- Промежуточный отчет / Interim report
- Финальный отчет / Final report

Выберите вкладку **Project management > Project reports**. Откроется страница управления отчетами по проекту.

| Home     | Support                | User rights          | Project management          |                           |         |                |      |      |        |
|----------|------------------------|----------------------|-----------------------------|---------------------------|---------|----------------|------|------|--------|
|          |                        |                      |                             |                           |         |                |      |      |        |
| Mana     | Manage project reports |                      |                             |                           |         |                |      |      |        |
|          |                        |                      |                             |                           |         |                |      |      |        |
| O Proje  | ect update 🔘           | Final report O       | Interim report              |                           |         |                |      |      |        |
|          |                        |                      |                             |                           |         |                |      |      |        |
| +        | Add new                |                      |                             |                           |         |                |      |      |        |
| Delet    | e selected             |                      |                             |                           |         |                |      |      |        |
|          | Roport type            |                      | Start data of the reporting | End data of the reporting | Status  | Submitted date | View | Edit | Delete |
|          | Керон туре             |                      | period •                    | period                    | Status  | Submitted date | VIEW | Luit | Delete |
|          | Project updat          | e                    | 21/09/2017                  | 21/09/2017                | Pending |                |      | SAN  | Ē      |
| Page siz | ze : 20 🗸              | Records 1 to 1 of (1 | 1)                          |                           |         |                |      |      | 1      |

На этой странице Вы можете создавать следующие отчеты:

- Краткий отчет о выполнении проекта
- Промежуточный отчет
- Финальный отчет

Вверху слева выберите тип создаваемого отчета, затем нажмите на кнопку Add new.

На этой странице содержится следующая информация об отчетах, создаваемых Ведущим Партнером проекта:

- Тип отчета {Project update, Interim report, Final report}
- Начальная дата отчетного периода
- Конечная дата отчетного периода
- Статус {Coздан / Draft, Отправлен / Submitted, Открыт / Reopened, Одобрен / Approved}
- Дата отправки

• Кнопки с дополнительными функциями { Просмотр / View для просмотра статусов, Редактировать / Edit для статусов Draft и Reopened, Удалить / Delete для статусов Draft и Reopened}

#### 2.1 Краткий отчет о выполнении проекта

Выберите круглую кнопку **Project update** в верхнем левом углу страницы управления отчетами, затем нажмите на синюю кнопку **Add new**. Откроется страница краткого отчета по проекту.

| Project update                                             |                          |      | 5      | Back |
|------------------------------------------------------------|--------------------------|------|--------|------|
| Basic information Project progress An<br>Basic information | nnexes                   |      |        |      |
| Name of the lead partner                                   | Puolangan sienestäjät ry |      |        |      |
| Name of the project                                        | Sadesieniä               |      |        |      |
| Project ID                                                 | AMush1000                |      |        |      |
| Partners                                                   | Puolangan sienestäjät ry |      |        |      |
| Start date of the project                                  |                          |      |        |      |
| End date of the project                                    |                          |      |        |      |
| Start date of the reporting period                         |                          |      |        |      |
| End date of the reporting period                           |                          |      |        |      |
|                                                            |                          | » Sa | Save & | Next |

Краткий отчет о выполнении проекта состоит из трех разделов (вкладок на странице):

- Основная информация / Basic information
- Выполнение проекта / Project progress
- Приложения / Annexes

# 2.1.1 Основная информация

Во вкладку с основной информацией Ведущий Партнер по умолчанию вносит информацию из грант-контракта:

- Дата начала проекта
- Дата завершения проекта
- Начальная дата отчетного периода
- Конечная дата отчетного периода

# 2.1.2 Выполнение проекта

| Basic information Project progress Annexes                                            |       |  |  |  |  |  |
|---------------------------------------------------------------------------------------|-------|--|--|--|--|--|
| Project progress                                                                      |       |  |  |  |  |  |
|                                                                                       |       |  |  |  |  |  |
| 2.1 Progress of the implemented activities in relation to all project activities (%): | 15,40 |  |  |  |  |  |
| 2.2 Level of incurred expenditure in relation to the total budget [%]:                | 20,50 |  |  |  |  |  |
| 2.3 Has the project been able to follow the indicative work plan? If no, why?         |       |  |  |  |  |  |
|                                                                                       |       |  |  |  |  |  |
|                                                                                       |       |  |  |  |  |  |
| 2.4 Is there need to change the work plan? If yes, describe the needed changes.       |       |  |  |  |  |  |
|                                                                                       |       |  |  |  |  |  |
|                                                                                       |       |  |  |  |  |  |
| 2.5 Description of the progress of the project:                                       |       |  |  |  |  |  |
|                                                                                       |       |  |  |  |  |  |
| B I U S I = := HE HE E = = ■ Styles 		 Normal 		 Font 		 Size                         |       |  |  |  |  |  |
| I                                                                                     |       |  |  |  |  |  |
|                                                                                       |       |  |  |  |  |  |

Во вкладке **Выполнение проекта** / **Project progress** Вы должны предоставить следующую информацию:

- Количество проведенных мероприятий относительно всех мероприятий проекта (в процентном соотношении %)
- Уровень понесенных расходов по отношению к общему бюджету проекта (в процентном соотношении %)
- Удалось ли Вам придерживаться утвержденного плана работ? Если нет, то по каким причинам? В этом поле необходимо ввести текст.
- Есть ли необходимость в изменении плана работ? Если да, опишите требуемые изменения. В этом поле необходимо ввести текст.
- Описание хода реализации проекта

17 (66)

# 2.1.3 Приложения

| Basic information Project p | rogress Annexes          |             |            |               |          |
|-----------------------------|--------------------------|-------------|------------|---------------|----------|
| Annexes                     |                          |             |            |               |          |
| Jpload and name the a       | annexes                  |             |            |               |          |
| Annexes                     |                          |             |            |               |          |
| Description *               |                          |             |            |               |          |
| Attachment file *           |                          | Browse      |            |               | //       |
|                             | Upload Reset             |             |            |               |          |
| Annexes:                    | File name                | Description |            | Download      | Delete   |
|                             | OK.docx                  | ok          |            | *             | Ŵ        |
|                             |                          |             |            |               |          |
| Contact information         |                          |             |            |               |          |
| Filled in by                | Puolangan sienestäjät ry |             |            |               |          |
| Date                        | 22/11/2017               |             |            |               |          |
| Contact person name         |                          |             |            |               |          |
| Email                       |                          |             |            |               |          |
| Telephone                   |                          |             |            |               |          |
|                             |                          |             |            |               |          |
|                             |                          |             | « Previous | Save as Draft | 🖺 Submit |

Во вкладке **Приложения** Вы можете прикрепить необходимые приложения, иллюстрирующие и/или подтверждающие информацию о реализации проекта. Кроме того, здесь необходимо заполнить поля с контактными данными. Вы можете сохранить сделанные изменения, нажав на кнопку **Save as Draft** в нижнем правом углу страницы или сразу отправить отчет в Управляющий Орган, нажав на кнопку **Submit**.

Система запросит подтверждение отправки отчета.

|   | Confirmation Dialog                                 |  |  |  |  |  |  |  |
|---|-----------------------------------------------------|--|--|--|--|--|--|--|
| Δ | Are you sure you want to submit this project update |  |  |  |  |  |  |  |
|   | OK Cancel                                           |  |  |  |  |  |  |  |

#### Нажмите ОК. Система подтвердит успешную отправку отчета.

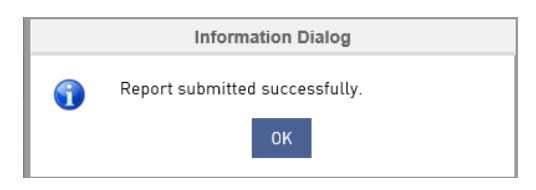

# 2.1.4 Открытие краткого отчета Управляющим Органом

Управляющий Орган может потребовать дополнительную информацию для краткого отчета по проекту. В этом случае Управляющий Орган вновь открывает доступ к отчету для его редактирования и уточняет, какую именно информацию необходимо предоставить партнерам проекта.

Вы получите электронное письмо с сообщением о повторном открытии отчета:

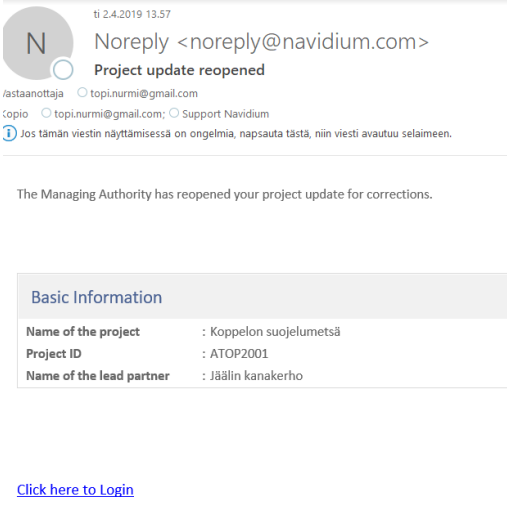

Promas homepage

This is an automatically generated email, please do not reply.

На странице управления отчетами статус краткого отчета также изменится на **Reopened** и отчет будет доступен для редактирования.

| Manage project reports  |                                                |                                  |          |                |                  |  |  |  |
|-------------------------|------------------------------------------------|----------------------------------|----------|----------------|------------------|--|--|--|
| ○ Project update ○ Fina | l report 🔿 Interim report                      |                                  |          |                |                  |  |  |  |
| + Add new               |                                                |                                  |          |                |                  |  |  |  |
| Delete selected         |                                                |                                  |          |                |                  |  |  |  |
| Report type             | Start date of the reporting period $\clubsuit$ | End date of the reporting period | Status   | Submitted date | View Edit Delete |  |  |  |
| Project update          |                                                |                                  | Reopened | 02/04/2019     | ۹ 🌒              |  |  |  |
| Page size : 20 🗸 Reco   | rds 1 to 1 of (1)                              |                                  |          |                | 1                |  |  |  |

Вы можете открыть отчет, нажав на иконку Edit.

После этого откроется окно с кратким отчетом.

| Project update                       |                    | • | Comments | Sack       |
|--------------------------------------|--------------------|---|----------|------------|
| Basic Information Project Progress A | nnexes             |   |          |            |
| Basic Information                    |                    |   |          |            |
| Name of the lead partner             | Jääli hunt klubben |   |          |            |
| Name of the project                  | Hawk hunting       |   |          |            |
| Project ID                           | T0PI4000           |   |          |            |
| Partners                             | Jääli hunt klubben |   |          |            |
| Start date of the project            | 13/06/2017         |   |          |            |
| End date of the project              | 30/06/2017         |   |          |            |
| Start date of the reporting period   | 14/06/2017         |   |          |            |
| End date of the reporting period     | 15/06/2017         |   |          |            |
|                                      |                    |   | »        | Save & Nex |

Нажав на кнопку **Comments** в правом верхнем углу страницы, Вы увидите, какую информацию запросил Управляющий Орган в дополнение к краткому отчету.

| Comments                       | 8 |
|--------------------------------|---|
|                                |   |
| 1                              |   |
| Please update project plan     |   |
| — By admin on 23/11/2017 09:01 |   |
|                                |   |

Ведущий Партнер должен предоставить запрошенную дополнительную информацию, после чего можно нажать на кнопку **Submit** и отправить обновленный краткий отчет в Управляющий Орган.

| Additio | al comments                                         |            |
|---------|-----------------------------------------------------|------------|
|         | Comments Updated                                    | <b>↓</b>   |
|         |                                                     | ≪ Previous |
|         | Confirmation dialog                                 |            |
| Δ       | Are you sure you want to submit this project update |            |
|         | OK Cancel                                           |            |

Нажмите ОК. Система подтвердит успешную отправку краткого отчета о выполнении проекта.

20 (66)

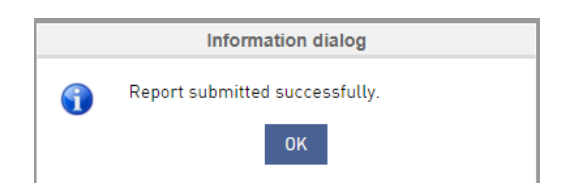

# 2.2 Промежуточный отчет

Выберите круглую кнопку Interim report в верхнем левом углу страницы управления отчетами, затем нажмите на синюю кнопку Add new.

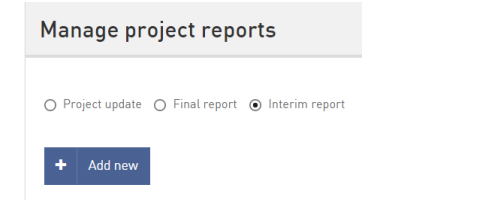

#### Откроется страница с промежуточным отчетом.

| Interim report                     | 🕀 Print PDF 🦘 Back                        |                   |               |
|------------------------------------|-------------------------------------------|-------------------|---------------|
| Basic information Summary Work pla | n Indicators Communication and visibility | Annexes Signature |               |
| Basic information                  |                                           |                   |               |
| Name of the lead partner           | Jäälin kanakerho                          |                   |               |
| Name of the project                | Koppelon suojelumetsä                     |                   |               |
| Project ID                         | AT0P2001                                  |                   |               |
| Partners                           | Jäälin kanakerho                          |                   |               |
| Start date of the project          | 02/04/2019                                |                   |               |
| End date of the project            | 30/05/2019                                |                   |               |
| Start date of the reporting period | 02/04/2019                                |                   |               |
| End date of the reporting period   | 11/04/2019                                |                   |               |
| /Settings                          |                                           |                   | » Save & Next |

Промежуточный отчет состоит из следующих разделов (вкладок):

- Основная информация / Basic information
- Краткое описание / Summary
- План работ / Work plan
- Индикаторы / Indicators
- Распространение информации о проекте / Communication and visibility
- Приложения / Annexes
- Подпись / Signature

# 2.2.1 Промежуточный отчет – Основная информация

Во вкладку с основной информацией Ведущий Партнер по умолчанию вносит информацию из грант-контракта:

- Дата начала проекта
- Дата завершения проекта
- Начальная дата отчетного периода
- Конечная дата отчетного периода

Вы можете сохранить изменения и перейти к следующей вкладке при нажатии кнопки **Save & Next** в нижнем правом углу страницы.

#### 2.2.2 Промежуточный отчет – Краткое описание

| Interim report Back                                        |                                                    |                                                  |                        |  |  |  |  |
|------------------------------------------------------------|----------------------------------------------------|--------------------------------------------------|------------------------|--|--|--|--|
| Basic information Summary Work plan I                      | ndicators Communication and visibility             | Annexes Signature                                |                        |  |  |  |  |
| Summary                                                    |                                                    |                                                  |                        |  |  |  |  |
| Description of the implemented projet activities, financia | al situation, addressed challenges and cooperation | on between partners during the reporting period. |                        |  |  |  |  |
|                                                            |                                                    |                                                  |                        |  |  |  |  |
|                                                            | Styles - Normal - Font                             | → Size →                                         |                        |  |  |  |  |
|                                                            |                                                    |                                                  |                        |  |  |  |  |
|                                                            |                                                    |                                                  |                        |  |  |  |  |
|                                                            |                                                    |                                                  |                        |  |  |  |  |
|                                                            |                                                    |                                                  |                        |  |  |  |  |
|                                                            |                                                    |                                                  |                        |  |  |  |  |
|                                                            |                                                    |                                                  |                        |  |  |  |  |
|                                                            |                                                    | « F                                              | Previous » Save & Next |  |  |  |  |

В этом разделе промежуточного отчета Ведущий Партнер в свободной форме описывает реализованные мероприятия проекта, финансовую ситуацию, трудности, с которыми пришлось столкнуться, а также сотрудничество между партнерами в течение данного отчетного периода.

Вы можете сохранить изменения и перейти к следующей вкладке при нажатии кнопки **Save & Next** в нижнем правом углу страницы.

# 2.2.3 Промежуточный отчет – План работ

Ведущий Партнер может вносить изменения в план работ по проекту. Тем не менее, внесенные изменения должны соответствовать изначальному плану, являющемуся частью одобренной проектной заявки. Если в течение проекта планируется подготовка нескольких промежуточных отчетов, то одобренный план работ предыдущего промежуточного отчета должен быть взят за основу при составлении плана работ в следующем промежуточном отчете.

| View interim report |         |           |            |                              |         |           |  |  |  |  |  |  |  |
|---------------------|---------|-----------|------------|------------------------------|---------|-----------|--|--|--|--|--|--|--|
| Basic information   | Summary | Work plan | Indicators | Communication and visibility | Annexes | Signature |  |  |  |  |  |  |  |

Новое мероприятие может быть добавлено при нажатии на значок + в нижнем левом углу страницы.

| Describe imple | ementation of the | activities, comp | leted outputs, if any, locations where activities took place |
|----------------|-------------------|------------------|--------------------------------------------------------------|
|                |                   |                  |                                                              |
| Name           | Description       | Output           | Region                                                       |
| Sienikartta    |                   | Kartta           | [Finland-Kaenuu]                                             |
| Kartan jakeli  |                   |                  | Finland-Lappi Russia-West Russia                             |
| Sienien keruu  |                   |                  | Finland-Lappi Russia-West Russia                             |
| Ryöppäys       | Kiehuva vesi      | val              | (Finland-Lappi)                                              |
| $\oplus$       |                   |                  |                                                              |

Существующее мероприятие можно редактировать, наведя курсор на название нужного мероприятия в планировщике мероприятий / activity planner и дважды нажав на кнопку мыши.

| Activity plaı             | nner       |          |   |    |              |             |       |     |     |     |     |     |     |     |                   |      |            |      |
|---------------------------|------------|----------|---|----|--------------|-------------|-------|-----|-----|-----|-----|-----|-----|-----|-------------------|------|------------|------|
| Day O Week O Month O Year |            |          |   |    |              |             |       |     |     |     |     |     |     |     |                   |      |            |      |
| Task pama                 |            | 2017     |   |    |              |             |       |     |     |     |     |     |     |     |                   |      |            |      |
| Task fidilie              | stan une   | Duration |   | :t | Nov          | Dec         | Jan   | Feb | Mar | Apr | Мау | Jun | Jul | Aug | Sep               | Oct  | Nov        | Dec  |
| 🖃 🔄 Sadesieniä            | 2017-09-13 | 99       | + |    | Task: Karta  | n jakeli    |       |     |     |     |     |     |     |     |                   | Sade | esieniä    |      |
| Sienikartta               | 2017-09-13 | 8        | × |    | Status of th | e activity: | To_do |     |     |     |     |     |     |     | →si-              |      |            |      |
| 🗋 Kartan jakeli           | 2017-09-20 | 9        | × |    |              |             |       |     |     |     |     |     |     |     | <mark>→</mark> Ka |      |            |      |
| 🗋 Sienien keruu           | 2017-10-19 | 63       | × |    |              |             |       |     |     |     |     |     |     |     |                   | L, . | Sienien ke | eruu |
|                           |            |          |   |    |              |             |       |     |     |     |     |     |     |     |                   |      |            |      |

После этого откроется страница создания нового мероприятия или редактирования уже существующего.

| 23 | (66)  |
|----|-------|
|    | · · · |

| Add activity           |                                    | 8        |
|------------------------|------------------------------------|----------|
| Name of the activity * | Sienien keruu                      |          |
| Description            |                                    | 11       |
| Status of the activity | To do                              | •        |
| Estimated start date * | 19/10/2017                         |          |
| Estimated end date *   | 20/12/2017                         |          |
| Activity order *       | 3                                  |          |
| Responsible partner    | Select<br>Puolangan sienestäjät ry | *        |
| Accountable partner    | Select                             | <b>v</b> |
| Consulted partner      | Select<br>Puolangan sienestäjät ry | *        |
| Informed partner       | Select<br>Puolangan sienestäjät ry | *        |
| Location               | ×Finland-Lappi ×Russia-West Russia |          |
| Output                 |                                    |          |
|                        | Save Cancel Delete                 |          |

Вы можете внести необходимую информацию о мероприятии и сохранить изменения, нажав на кнопку **Save**. Кроме того, мероприятие может быть удалено из списка путем нажатия кнопки **Delete**. Мероприятие с обновленной информацией отобразится в плане работ, планировщике мероприятий и в таблице RACI.

#### 2.2.4 Промежуточный отчет - Индикаторы

| Interim report                                                         |                                         |                           |             |  |  |  |  |  |  |  |  |  |
|------------------------------------------------------------------------|-----------------------------------------|---------------------------|-------------|--|--|--|--|--|--|--|--|--|
| Basic information Summary Activities Indi                              | cators Communication and visibility Ann | exes Signature            |             |  |  |  |  |  |  |  |  |  |
| Indicators                                                             |                                         |                           |             |  |  |  |  |  |  |  |  |  |
| Provide cumulative information of realised indicators.                 |                                         |                           |             |  |  |  |  |  |  |  |  |  |
| Thematic indicators                                                    | Thematic indicators                     |                           |             |  |  |  |  |  |  |  |  |  |
| Indicator                                                              | Target value                            | Realised cumulative value |             |  |  |  |  |  |  |  |  |  |
| Mushtroom utilization improved and therefore local people are employed | 50.00                                   | 0                         |             |  |  |  |  |  |  |  |  |  |
| Sales channels established for cross border mushroom trade             | 50.00                                   | 0                         |             |  |  |  |  |  |  |  |  |  |
| Project specific indicators                                            |                                         |                           |             |  |  |  |  |  |  |  |  |  |
|                                                                        |                                         |                           |             |  |  |  |  |  |  |  |  |  |
| Indicator                                                              | Target value                            | Realised cumulative value |             |  |  |  |  |  |  |  |  |  |
|                                                                        | 0.00                                    | 0                         |             |  |  |  |  |  |  |  |  |  |
|                                                                        |                                         |                           |             |  |  |  |  |  |  |  |  |  |
|                                                                        |                                         | « Previous » S            | Save & Next |  |  |  |  |  |  |  |  |  |

В разделе промежуточного отчета, посвященном индикаторам, Вам необходимо указать кумулятивные значения тематических индикаторов и индикаторов вашего проекта, достигнутых **за весь период реализации проекта.** 

Вы можете сохранить изменения и перейти к следующей вкладке при нажатии кнопки Save & Next в нижнем правом углу страницы.

# 2.2.5 Промежуточный отчет – Распространение информации о проекте

| Interim report Back                                                                                                    |                     |            |            |                              |         |                           |  |  |  |  |  |
|----------------------------------------------------------------------------------------------------|---------------------|------------|------------|------------------------------|---------|---------------------------|--|--|--|--|--|
| Basic information                                                                                                    | Summary             | Work plan  | Indicators | Communication and visibility | Annexes | Signature                 |  |  |  |  |  |
| Communication and visibility                                                                                                    |                     |            |            |                              |         |                           |  |  |  |  |  |
| Describe implementation of the communication and visibility activities, reached target groups and completed outputs and results, if any. List published material and links to project related sources. |                     |            |            |                              |         |                           |  |  |  |  |  |
|                                                                                                    | • 🗛 •               | Source     |            |                              |         |                           |  |  |  |  |  |
| BIUS                                                                                                    | 2 <b>= :=</b>   4 = |            | <b>1 3</b> | Styles - Normal - F          | iont 👻  | Size •                    |  |  |  |  |  |
|                                                                                                    |                     |            |            |                              |         |                           |  |  |  |  |  |
| eent (Interim Depend (Inte                                                                                                    | arimPapartDat       | alle#tab_1 |            |                              |         | # Provinue >> Save & Nevt |  |  |  |  |  |

В этом разделе промежуточного отчета необходимо описать, какие действия были предприняты проектом для распространении информации о ходе его реализации, как выстраивалась коммуникация с партнерами проекта и его целевыми группами и предоставить другие сведения, касающиеся информационной деятельности проекта.

Вы можете сохранить изменения и перейти к следующей вкладке при нажатии кнопки Save & Next в нижнем правом углу страницы.

#### 2.2.6 Промежуточный отчет – Приложения

| Interim report    |             |            |            |                              |         |           |   |          |     | 5      | Back |
|-------------------|-------------|------------|------------|------------------------------|---------|-----------|---|----------|-----|--------|------|
| Basic information | Summary     | Activities | Indicators | Communication and visibility | Annexes | Signature |   |          |     |        |      |
| Annexes           |             |            |            |                              |         |           |   |          |     |        |      |
| Annexes           |             |            |            |                              |         |           |   |          |     |        |      |
| Des               | cription *  |            |            |                              |         |           |   |          |     |        |      |
| Attachm           | nent file * |            |            | Browse                       |         |           |   |          |     |        |      |
|                   | Annexes:    | Upload F   | Reset      |                              |         |           |   |          |     |        |      |
|                   |             |            |            |                              |         |           | * | Previous | » S | iave & | Next |

В этом разделе необходимо загрузить приложения к отчету. Когда все необходимые документы будут загружены, Вы можете сохранить изменения и перейти к следующему разделу, нажав на кнопку **Save & Next** в нижнем правом углу страницы.

| Interim report          |               |              |                 |               |         |           |            |        |          |        |  |
|-------------------------|---------------|--------------|-----------------|---------------|---------|-----------|------------|--------|----------|--------|--|
| Basic information Summa | ry Activities | Indicators   | Communication a | nd visibility | Annexes | Signature |            |        |          |        |  |
| Contact information     |               |              |                 |               |         |           |            |        |          |        |  |
| Filled in by            | Puolangan si  | enestäjät ry |                 |               |         |           |            |        |          |        |  |
| Date                    | 24/11/2017    |              |                 |               |         |           |            |        |          |        |  |
| Contact person name     |               |              |                 |               |         |           |            |        |          |        |  |
| Email                   |               |              |                 |               |         |           |            |        |          |        |  |
| Telephone               |               |              |                 |               |         |           |            |        |          |        |  |
| Signature               |               |              |                 |               |         |           |            |        |          |        |  |
| Name                    |               |              |                 |               |         |           |            |        |          |        |  |
| Position                |               |              |                 |               |         |           |            |        |          |        |  |
| Date                    |               |              |                 |               |         |           |            |        |          |        |  |
| Signature               |               |              |                 |               |         |           |            |        |          |        |  |
|                         |               |              |                 |               |         |           |            |        |          |        |  |
|                         |               |              |                 |               |         |           |            |        |          |        |  |
|                         |               |              |                 |               |         |           | « Previous | 🖹 Save | as Draft | 🖹 Save |  |

# 2.2.7 Промежуточный отчет – Подпись

В этом разделе промежуточного отчета Ведущий Партнер проекта должен предоставить следующую информацию:

- Информация предоставлена (название организации)
- Дата
- ФИО контактного лица
- Электронный адрес
- Телефон

Ведущий Партнер также должен внести информацию о лице, уполномоченном подписать промежуточный отчет:

- Имя
- Должность
- Дата
- Подпись (в распечатанном документе)

После того, как все разделы промежуточного отчета будут заполнены, Ведущий Партнер может сохранить и отправить его в Управляющий Орган, нажав на кнопку **Submit**. Система запросит подтверждение отправки.

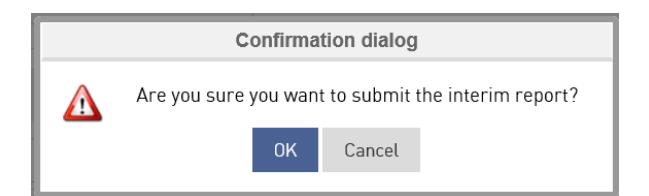

Нажмите ОК. Система подтвердит успешную отправку промежуточного отчета.

|   | Information dialog             |  |  |  |  |  |  |  |  |  |  |
|---|--------------------------------|--|--|--|--|--|--|--|--|--|--|
| 1 | Report submitted successfully. |  |  |  |  |  |  |  |  |  |  |

#### 2.2.8 Открытие промежуточного отчета Управляющим Органом

Управляющий Орган может потребовать дополнительную информацию для промежуточного отчета по проекту. В этом случае Управляющий Орган вновь открывает доступ к отчету для его редактирования и уточняет, какую именно информацию необходимо предоставить партнерам проекта.

Вы получите электронное письмо с сообщением об открытии отчета:

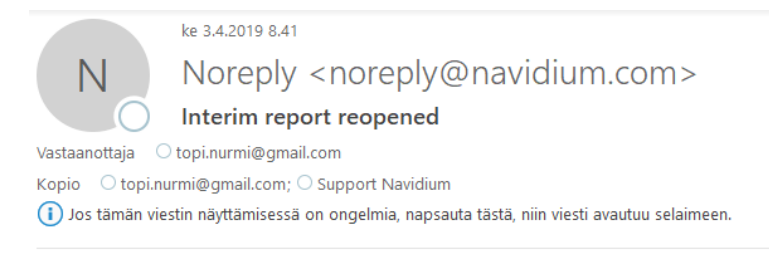

The Managing Authority has reopened your interim report for corrections.

| Basic Information        |                         |
|--------------------------|-------------------------|
| Name of the project      | : Koppelon suojelumetsä |
| Project ID               | : ATOP2001              |
| Name of the lead partner | : Jäälin kanakerho      |

#### Click here to Login

#### Promas homepage

This is an automatically generated email, please do not reply.

На странице управления отчетами статус промежуточного отчета изменится на **Reopened** и отчет будет доступен для редактирования.

#### Manage project reports ○ Project update ○ Final report ○ Interim report Add new Delete selected Report type Start date of the reporting End date of the reporting Status Submitted date View Edit Delete period 🔺 period Project update 27/08/2018 30/08/2018 Approved 27/08/2018 Q Interim report 28/08/2018 29/08/2018 Reopened 27/08/2018 C

Вы можете открыть отчет, нажав на иконку Edit.

После этого откроется окно с промежуточным отчетом.

| View interim report                |                                | 2                            | Comments | ₽         | Print PDF | • | Back |   |        |        |
|------------------------------------|--------------------------------|------------------------------|----------|-----------|-----------|---|------|---|--------|--------|
| Basic information Summary Work pla | n Indicators                   | Communication and visibility | Annexes  | Signature |           |   |      |   |        |        |
| Basic information                  |                                |                              |          |           |           |   |      |   |        |        |
| Name of the lead partner           | Name of the lead partner Topi1 |                              |          |           |           |   |      |   |        |        |
| Name of the project                | Topi yksivaihte                | inen                         |          |           |           |   |      |   |        |        |
| Project ID                         | AATN1000                       |                              |          |           |           |   |      |   |        |        |
| Partners                           | Topi1                          |                              |          |           |           |   |      |   |        |        |
| Start date of the project          | 27/08/2018                     |                              |          |           |           |   |      |   |        |        |
| End date of the project            | 27/09/2018                     |                              |          |           |           |   |      |   |        |        |
| Start date of the reporting period | 28/08/2018                     |                              |          |           |           |   |      |   |        |        |
| End date of the reporting period   | 29/08/2018                     | 29/08/2018                   |          |           |           |   |      |   |        |        |
| /Settings                          |                                |                              |          |           |           |   |      | * | Save & | & Next |

Нажав на кнопку **Comments** в правом верхнем углу страницы, Вы увидите, какую информацию запросил Управляющий Орган в дополнение к промежуточному отчету.

| PRO  | MAS     |        | Comment details                                             | 0 | Welcome, AMush1000 🖒 |
|------|---------|--------|-------------------------------------------------------------|---|----------------------|
| Home |         |        | P                                                           |   |                      |
| View | interim | report | Please provide attachment<br>— By admin on 10/10/2017 08:33 |   | 🗨 Comments 🦛 Back    |

Вы должны предоставить запрошенную дополнительную информацию, после чего можно нажать на кнопку **Submit** и отправить обновленный промежуточный отчет в Управляющий Орган.

# 2.3 Финальный отчет

Выберите круглую кнопку **Final report** в верхнем левом углу страницы управления отчетами, затем нажмите на синюю кнопку **Add new**.

| Manage project reports                      |
|---------------------------------------------|
| Project update  Final report Interim report |
| + Add new                                   |

Откроется страница финального отчета.

| Add final report                          |                              |                      |                      | 🖶 Print PD                                                                                                    | = 👆 Back    |
|-------------------------------------------|------------------------------|----------------------|----------------------|----------------------------------------------------------------------------------------------------|-------------|
| Basic information Activities Indicators   | Results Impact Monit         | oring and evaluation | Environmental impact | Communication and visibility                                                                                                    |             |
| Assessment of project administration Asse | essment of the programme Ann | exes                 |                      |                                                                                                    |             |
| Basic information                         |                              |                      |                      |                                                                                                    |             |
| Name of the lead partner                  | Jäälin kanakerho             |                      |                      |                                                                                                    |             |
| Name of the project                       | Koppelon suojelumetsä        |                      |                      |                                                                                                    |             |
| Project ID                                | ATOP2001                     |                      |                      |                                                                                                    |             |
| Partners                                  | Jäälin kanakerho             |                      |                      |                                                                                                    |             |
| Start date of the project                 |                              |                      |                      |                                                                                                    |             |
| End date of the project                   |                              |                      |                      |                                                                                                    |             |
|                                           |                              |                      |                      | , and the second second s | Save & Next |

Финальный отчет состоит из следующих разделов (вкладок):

- Основная информация / Basic information
- Мероприятия / Activities
- Индикаторы / Indicators
- Результаты / Results
- Долгосрочное воздействие / Impact
- Оценка и мониторинг / Monitoring and evaluation
- Влияние на окружающую среду / Environmental impact
- Распространение информации о проекте / Communication and visibility
- Оценка администрирования проекта / Assesment of project administration
- Оценка программы / Assessment of the programme
- Приложения / Annexes

# 2.3.1 Финальный отчет – Основная информация

Во вкладку с основной информацией по умолчанию вносится информация из грант-контракта:

- Дата начала проекта
- Дата завершения проекта

Вы можете сохранить изменения и перейти к следующей вкладке при нажатии кнопки **Save & Next** в нижнем правом углу страницы.

#### 2.3.2 Финальный отчет – Мероприятия

| Add final report                                         |                                                 |                                       | 🔒 Print PDF                  | 5 | Back |
|----------------------------------------------------------|-------------------------------------------------|---------------------------------------|------------------------------|---|------|
| Basic information Activities Indicators                  | Results Impact Monitoring and e                 | valuation Environmental impact        | Communication and visibility |   |      |
| Assessment of project administration Assess              | nent of the programme Annexes                   |                                       |                              |   |      |
| Activities                                               |                                                 |                                       |                              |   |      |
| 1.1 Describe the status of the activites at the end of p | roject.                                         |                                       |                              |   |      |
| Name Description                                         | Output                                          | Region                                |                              |   |      |
| Alkukisa                                                 |                                                 | Finland-Rovaniem                      |                              |   |      |
| 1.2 Describe the changes made to the work plan, and      | reasons to the changes, during the impleme      | entation of the project.              |                              |   |      |
|                                                          |                                                 |                                       |                              |   |      |
|                                                          | t 1 E Styles - Normal                           | - Font - Size -                       |                              |   |      |
|                                                          |                                                 |                                       |                              |   |      |
|                                                          |                                                 |                                       |                              |   |      |
|                                                          |                                                 |                                       |                              |   |      |
|                                                          |                                                 |                                       |                              |   |      |
|                                                          |                                                 |                                       |                              |   |      |
|                                                          |                                                 |                                       |                              |   |      |
|                                                          |                                                 |                                       |                              |   |      |
|                                                          |                                                 |                                       |                              |   |      |
| 1.3 Assess the functionality of the original work plan   | activities, schedule and responsibilities) in r | eaching the objectives of the project |                              |   |      |
|                                                          |                                                 |                                       |                              |   |      |
|                                                          | Styles - Normal                                 | - Font - Size -                       |                              |   |      |
|                                                          |                                                 |                                       |                              |   |      |
|                                                          |                                                 |                                       |                              |   |      |

В разделе Мероприятия Вам необходимо предоставить следующую информацию:

• 1.1 Опишите статус мероприятий на момент завершения проекта

- 1.2 Опишите изменения, внесенные в план работ в процессе реализации проекта, а также причины, по которым были сделаны данные изменения
- 1.3 Оцените функциональность первоначального плана работ (мероприятия, график и распределение ответственности) по отношению к достижению целей проекта

Вы можете сохранить изменения и перейти к следующей вкладке при нажатии кнопки **Save & Next** в нижнем правом углу страницы.

# 2.3.3 Финальный отчет – Индикаторы

| Add final report                              |                                          |                        | 🖶 Print PDF 🦘 Back          |
|-----------------------------------------------|------------------------------------------|------------------------|-----------------------------|
| Basic information Activities Indicators       | Results Impact Monitoring and evaluation | Environmental impact C | ommunication and visibility |
| Assessment of project administration Assessme | ent of the programme Annexes             |                        |                             |
| Indicators                                    |                                          |                        |                             |
| Thematic indicators                           |                                          |                        |                             |
| Thematic indicator                            | Target value                             | Realised value         |                             |
| Topi2 Thematic indicator                      | 25.00                                    | 0                      |                             |
| Project specific indicators                   |                                          |                        |                             |
| Indicator                                     | Target value                             | Realised value         |                             |
| own                                           | 100.00                                   | 0                      |                             |
|                                               |                                          |                        | Previous >> Save & Next     |

В разделе финального отчета, посвященном индикаторам, Вам необходимо указать достигнутые кумулятивные значения тематических индикаторов и индикаторов вашего проекта.

#### 2.3.4 Финальный отчет – Результаты

| Add final report                                                             |                           |                      | 🔒 Print PDF 🦘 Back           |
|------------------------------------------------------------------------------|---------------------------|----------------------|------------------------------|
| Basic information Activities Indicators Results Impact                       | Monitoring and evaluation | Environmental impact | Communication and visibility |
| Assessment of project administration Assessment of the programme             | Annexes                   |                      |                              |
| Results                                                                      |                           |                      |                              |
| 3.1 Describe the results of the project                                      |                           |                      |                              |
|                                                                              |                           |                      |                              |
| B I U S I = := :≣ = ≡ = ≡ Styles -                                           | Normal - Font             | - Size -             |                              |
|                                                                              |                           |                      |                              |
|                                                                              |                           |                      |                              |
|                                                                              |                           |                      |                              |
|                                                                              |                           |                      |                              |
|                                                                              |                           |                      |                              |
|                                                                              |                           |                      |                              |
|                                                                              |                           |                      |                              |
|                                                                              |                           |                      |                              |
| 3.2 Were the objectives described in the logical framework met? if not, why? |                           |                      |                              |
| 🖽 🗮 🔀 🛕 - 🔕 - 🕲 Source                                                       |                           |                      |                              |
| B I U S I = := := := = = = Styles →                                          | Normal + Font             | + Size +             |                              |

В разделе **Результаты** Вам необходимо предоставить информацию, ответив на следующие вопросы:

- 3.1 Опишите результаты проекта
- 3.2 Были ли достигнуты цели, описанные в логико-структурной матрице проекта? Если нет, то почему?
- 3.3 Являлись ли поставленные цели актуальными? Если нет, то почему?
- 3.4 Какой вклад внес проект в решение межсекторальных задач программы (экологическая устойчивость, гендерное равенство)?

# 2.3.5 Финальный отчет – Долгосрочное воздействие

| Edit final report 🗢 Comments 🖨 Print PDF 🦘 Back                                                                                                    |
|----------------------------------------------------------------------------------------------------|
| Basic information Activities Indicators Results Impact Monitoring and evaluation Environmental impact Communication and visibility                                                                                                    |
| Assessment of project administration Assessment of the programme Annexes                                                                                                    |
| Impact                                                                                                    |
| 4.1. How and by whom will the project's main outputs be further utilised once the project has been finalised?                                                                                                    |
| Image: Image: Image |
|                                                                                                    |
| 4.2. How will the sustainability of the expected results be maintained financially and operationally?                                                                                                    |
| Image: Image: Image |
|                                                                                                    |
|                                                                                                    |
|                                                                                                    |
|                                                                                                    |
|                                                                                                    |
|                                                                                                    |
| 4.3. Describe the expected impact of the project within next five years.                                                                                                    |
| B Z U S II II II II S II Styles - Normal - Font - Size -                                                                                                    |
|                                                                                                    |
|                                                                                                    |

В этом разделе финального отчета Вы должны предоставить информацию, ответив на следующие вопросы:

- 4.1. Как и кем будут использоваться основные результаты проекта после его завершения?
- 4.2. Каким образом будет обеспечиваться устойчивость ожидаемых результатов с финансовой и эксплуатационной точек зрения?
- 4.3. Опишите долгосрочное воздействие проекта в течение следующих пяти лет

#### 2.3.6 Финальный отчет – Оценка и мониторинг

| Edit final report 😜 Comments 😝 Print PDF 🦘 Back                                                                                                    |
|----------------------------------------------------------------------------------------------------|
| Basic information         Activities         Indicators         Results         Impact         Monitoring and evaluation         Environmental impact         Communication and visibility |
| Assessment of project administration Assessment of the programme Annexes                                                                                                    |
| Monitoring and evaluation                                                                                                    |
| 5.1. Describe the monitoring and evaluation arrangements; how the project implementation and achieving of the results were monitored and evaluated?                                        |
|                                                                                                    |
| B I U S I= = + IE + IE E = E Styles → Normal → Font → Size →                                                                                                    |
| 1                                                                                                    |
|                                                                                                    |
|                                                                                                    |
|                                                                                                    |

В разделе Оценка и мониторинг Вам необходимо ответить на следующие вопросы:

 5.1. Опишите мероприятия по мониторингу и оценке проекта; каким образом осуществлялся контроль за реализацией проекта и достижением его целей?

Вы можете сохранить изменения и перейти к следующей вкладке при нажатии кнопки Save & Next в нижнем правом углу страницы.

# 2.3.7 Финальный отчет – Влияние на окружающую среду

| Edit final report                                                                                                 | 🗨 Comments 🔒 Print PDF 🦘 Back    |
|----------------------------------------------------------------------------------------------------|----------------------------------|
| Basic information Activities Indicators Results Impact Monitoring and evaluation Environmental imp                | act Communication and visibility |
| Assessment of project administration Assessment of the programme Annexes                                          |                                  |
| Environmental impact                                                                                              |                                  |
| 6.1 Does the project have any negative or positive environmental impact? Analyze the environmental impact, if any |                                  |
|                                                                                                    |                                  |
| B I U S I = := :E :E E E E E E Styles ▼ Normal ▼ Font ▼ Size ▼                                                    |                                  |
| 1                                                                                                    |                                  |
|                                                                                                    |                                  |

В этом разделе Вы должны ответить на следующие вопросы:

• 6.1 Оказывает ли проект существенное положительное / отрицательное воздействие на окружающую среду? Проанализируйте воздействие, если оно имеется.

Вы можете сохранить изменения и перейти к следующей вкладке при нажатии кнопки **Save & Next** в нижнем правом углу страницы.

#### 2.3.8 Финальный отчет – Распространение информации о проекте

| Edit final repo              | rt                                  |                                               | 🙊 Comments 😝 Print PDF 🦘 Back                     |
|------------------------------|-------------------------------------|-----------------------------------------------|---------------------------------------------------|
| Basic information A          | ctivities Indicators Resu           | Its Impact Monitoring and evaluation          | Environmental impact Communication and visibility |
| Assessment of project a      | dministration Assessment o          | f the programme Annexes                       |                                                   |
| Communication a              | and visibility                      |                                               |                                                   |
| 7.1. Describe the communi    | cation and visibility channels, tag | tics and tools that were used in the project. |                                                   |
|                              | A - Source                          |                                               |                                                   |
| <u>B 1 0</u> <del>5</del> != |                                     | Styles Vormal Vormal Vorma                    |                                                   |
|                              |                                     |                                               |                                                   |
|                              |                                     |                                               |                                                   |
|                              |                                     |                                               |                                                   |
|                              |                                     |                                               |                                                   |
|                              |                                     |                                               |                                                   |
|                              |                                     |                                               |                                                   |

В этом разделе финального отчета Вам необходимо дать краткое описание информационных мероприятий проекта в соответствии со следующими пунктами:

- 7.1. Опишите информационные каналы, тактику и инструменты, использованные при реализации проекта
- 7.2. Опишите, какое влияние оказали информационные мероприятия на реализацию проекта и достижение его целей
- 7.3. Дайте краткое описание проекта, включая его цели, основные мероприятия и достигнутые результаты. Краткое описание будет опубликовано Управляющим Органом.

#### Финальный отчет – Оценка администрирования проекта

| Edit final re       | port                                                                    |             |               |                      |                          |      | 2 | Comments 🖨 F | Print PDF | 5                                                                                                    | Back |
|---------------------|-------------------------------------------------------------------------|-------------|---------------|----------------------|--------------------------|------|---|--------------|-----------|----------------------------------------------------------------------------------------------------|------|
| Basic information   | information Activities Indicators Results Impact Monitoring and evaluat |             | nd evaluation | Environmental impact | Communication and visibi | lity |   |              |           |                                                                                                    |      |
| Assessment of proje | ect administrat                                                         | tion Assess | ment of the   | programme            | Annexes                  |      |   |              |           |                                                                                                    |      |
|                     |                                                                         |             |               |                      |                          |      |   |              | (         | di seconda de la constante de la constante de |      |

Assessment of project administration

8.1. Assess the project management (reporting, internal communication, division of the tasks).

| E |     | <u></u>               | - 🗛 - | Source  | ]   |            |        |       |       |      |   |        |   |  |  |  |
|---|-----|-----------------------|-------|---------|-----|------------|--------|-------|-------|------|---|--------|---|--|--|--|
| E | 3 I | <u>U</u> <del>S</del> | ≟≡ •≡ | ele ele | È Í | <b>1 1</b> | Styles | • Nor | mal 🝷 | Font | • | Size 🔹 | ] |  |  |  |
|   |     |                       |       |         |     |            |        |       |       |      |   |        |   |  |  |  |
|   |     |                       |       |         |     |            |        |       |       |      |   |        |   |  |  |  |

В разделе финального отчета, посвященном оценке администрирования проекта, Вы должны предоставить следующую информацию:

- 8.1. Дайте оценку управления проектом (отчетность, общение и взаимодействие партнеров, распределение обязанностей)
- 8.2. Дайте оценку финансовому менеджменту проекта
- 8.3. Дайте оценку уровня сотрудничества между партнерами проекта
- 8.4. Что можно было сделать иначе? («извлеченные уроки»)

Вы можете сохранить изменения и перейти к следующей вкладке при нажатии кнопки **Save & Next** в нижнем правом углу страницы.

# 2.3.9 Финальный отчет – Оценка программы

| Edit final re         | port              |                 |             |           |                           | 2                    | Comments E        | Print PDF  | 5 | Back |
|-----------------------|-------------------|-----------------|-------------|-----------|---------------------------|----------------------|-------------------|------------|---|------|
| Basic information     | Activities        | Indicators      | Results     | Impact    | Monitoring and evaluation | Environmental impact | Communication and | visibility |   |      |
| Assessment of proj    | ect administrat   | ion Assess      | ment of the | programme | Annexes                   |                      |                   |            |   |      |
| Assessment o          | f the prog        | ramme           |             |           |                           |                      |                   |            |   |      |
| 9.1. Assess the CBC p | rogramme as a     | financing instr | ument       |           |                           |                      |                   |            |   |      |
|                       | <u>-</u> A-       | Source          |             |           |                           |                      |                   |            |   |      |
| BIUS                  | 2 <b>≡ •≡</b> ∈ E |                 | = =         | Styles    | ▼ Normal ▼ Font           | ✓ Size ▼             |                   |            |   |      |
|                       |                   |                 |             |           |                           |                      |                   |            |   |      |
|                       |                   |                 |             |           |                           |                      |                   |            |   |      |
| <br>D -=              |                   |                 |             | D         |                           |                      |                   |            |   |      |

В этом разделе финального отчета Вы должны предоставить информацию, ответив на следующие вопросы:

- 9.1. Оцените программу в качестве финансового инструмента
- 9.2. Оцените взаимодействие между Управляющим Органом и бранч-офисами программы
- 9.3. Внесите свои предложения по улучшению

Вы можете сохранить изменения и перейти к следующей вкладке при нажатии кнопки **Save & Next** в нижнем правом углу страницы.

#### 2.3.10 Финальный отчет – Приложения

В разделе **Приложения** Вы можете загрузить необходимые документы, являющиеся приложениями финального отчета.

| Assessment of project administr | ration Assessment of the programme | Annexes     |          |        |
|---------------------------------|------------------------------------|-------------|----------|--------|
| Annexes                         |                                    |             |          |        |
|                                 |                                    |             |          |        |
| Annexes                         |                                    |             |          |        |
| Description *                   |                                    |             |          |        |
|                                 |                                    |             |          | 11     |
| Attachment file *               |                                    | Browse      |          |        |
|                                 | Upload Reset                       |             |          |        |
| Annexes                         | File name                          | Description | Download | Delete |
|                                 | No record found.                   |             |          |        |

| Contact information        |                  |
|----------------------------|------------------|
| Filled in by               | Jäälin kanakerho |
| Date                       | 04/04/2019       |
| Name of the contact person |                  |
| Email                      |                  |
| Telephone                  |                  |
|                            |                  |
| Signature                  |                  |
| Name                       |                  |
| Position                   |                  |
| Date                       |                  |

Signature

« Previous

🖹 Save as Draft

🖹 Submit

37 (66)

В этом разделе финального отчета Ведущий Партнер проекта должен предоставить следующую информацию:

- Информация предоставлена (название организации)
- Дата
- ФИО контактного лица
- Электронный адрес
- Телефон

Ведущий Партнер также должен внести информацию о лице, уполномоченном подписать промежуточный отчет:

- Имя
- Должность
- Дата
- Подпись (в распечатанном документе)

После того, как все разделы промежуточного отчета будут заполнены, Ведущий Партнер может сохранить и отправить его в Управляющий Орган, нажав на кнопку **Submit**. Система запросит подтверждение отправки.

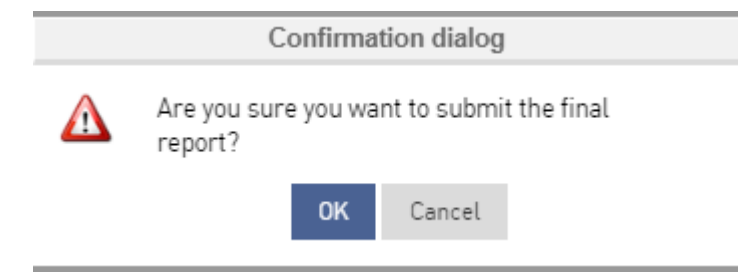

Нажмите ОК. Система подтвердит успешную отправку отчета.

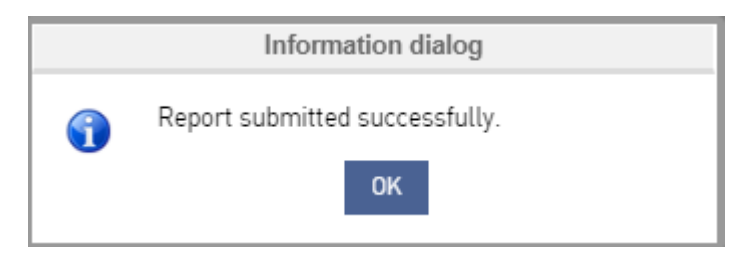

# 2.3.11 Открытие финального отчета Управляющим Органом

Управляющий Орган может потребовать дополнительную информацию для финального отчета по проекту. В этом случае Управляющий Орган вновь открывает доступ к отчету для его редактирования и уточняет, какую именно информацию необходимо предоставить партнерам проекта.

Вы получите электронное письмо с сообщением о повторном открытии отчета:

| pe 7.6.2019                                      | 7.47                                                             |  |  |  |  |
|--------------------------------------------------|------------------------------------------------------------------|--|--|--|--|
| N Norep                                          | ly                                                               |  |  |  |  |
|                                                  | PROMAS - Final Report reopened                                   |  |  |  |  |
| Vastaanottaja 📀 Topi Nurmi                       |                                                                  |  |  |  |  |
| Kopio 🛛 💿 Topi Nurmi; 🔿 Supp                     | ort Navidium                                                     |  |  |  |  |
| <ol> <li>Jos tämän viestin näyttämise</li> </ol> | essä on ongelmia, napsauta tästä, niin viesti avautuu selaimeen. |  |  |  |  |
|                                                  |                                                                  |  |  |  |  |
| The Managing Authority                           | has reasoned your final report for corrections                   |  |  |  |  |
| The Managing Authority                           | has reopened your marreport for corrections.                     |  |  |  |  |
|                                                  |                                                                  |  |  |  |  |
|                                                  |                                                                  |  |  |  |  |
|                                                  |                                                                  |  |  |  |  |
| Basic Informatio                                 | in                                                               |  |  |  |  |
| Name of the project                              | : Sienimetsä                                                     |  |  |  |  |
| Project ID                                       | : ATOP1000                                                       |  |  |  |  |
| Name of the lead part                            | ner : Stringreel                                                 |  |  |  |  |
|                                                  |                                                                  |  |  |  |  |
|                                                  |                                                                  |  |  |  |  |
|                                                  |                                                                  |  |  |  |  |
|                                                  |                                                                  |  |  |  |  |
| Click here to Login                              |                                                                  |  |  |  |  |
| Promas homonago                                  |                                                                  |  |  |  |  |
| riomas nomepage                                  |                                                                  |  |  |  |  |
|                                                  |                                                                  |  |  |  |  |

This is an automatically generated email, please do not reply.

На странице управления отчетами статус финального отчета изменится на **Reopened** и отчет будет доступен для редактирования.

| Manage project repo             | orts                                 |                                  |          |                |      |       |        |
|---------------------------------|--------------------------------------|----------------------------------|----------|----------------|------|-------|--------|
| ○ Project update ○ Final report | O Interim report                     |                                  |          |                |      |       |        |
| + Add new                       |                                      |                                  |          |                |      |       |        |
| Delete selected                 |                                      |                                  |          |                |      |       |        |
| Report type                     | Start date of the reporting period 🔺 | End date of the reporting period | Status   | Submitted date | View | Edit  | Delete |
| Final report                    |                                      |                                  | Reopened | 04/04/2019     | Q    | dan b | )      |

Вы можете открыть отчет, нажав на иконку Edit.

После этого откроется окно с финальным отчетом.

| PROMAS                                   | Comment details                        | $\odot$                   |                              | Ċ  |
|------------------------------------------|----------------------------------------|---------------------------|------------------------------|----|
| ome Support User rights P                |                                        |                           |                              |    |
|                                          | Please check the indicators            |                           |                              |    |
| Edit final report                        | — By admin on <i>04/04/2019 13:47</i>  |                           | Comments 🗜 Print PDF 🥱 Ba    | ck |
| Basic information Activities Indicator   | s Results Impact Monitoring and evalua | tion Environmental impact | Communication and visibility |    |
| Assessment of project administration Ass | essment of the programme Annexes       |                           |                              |    |
| Basic information                        |                                        |                           |                              | -  |
|                                          |                                        |                           |                              |    |
| Name of the lead partner                 | Jäälin kanakerho                       |                           |                              |    |
| Name of the project                      | Koppelon suojelumetsä                  |                           |                              |    |
| Project ID                               | AT0P2001                               |                           |                              |    |
| Partners                                 | Jäälin kanakerho                       |                           |                              |    |
| Start date of the project                | 12/03/2019                             |                           |                              |    |
| End date of the project                  | 25/04/2019                             |                           |                              |    |
|                                          |                                        |                           | N Caus & Ma                  |    |
|                                          |                                        |                           | » Save & Ne                  | At |

Нажав на кнопку **Comments** в правом верхнем углу страницы, Вы увидите, какую информацию запросил Управляющий Орган в дополнение к финальному отчету.

Вы должны предоставить запрошенную дополнительную информацию, после чего можно нажать на кнопку **Submit** и отправить обновленный финальный отчет в Управляющий Орган.

#### 2.3.12 Финальный отчет, одобренный Управляющим Органом

Когда финальный отчет будет одобрен Управляющим Органом, статус отчета сменится на **Approved**. Обратите внимание на то, что в данном случае Ведущий Партнер **не получает** электронное письмо с уведомлением об одобрении финального отчета.

#### 3. Управление проектом

| Home       | Support       | User rights         | Project management  | Documents |    |          |
|------------|---------------|---------------------|---------------------|-----------|----|----------|
|            |               |                     | Payments            |           |    |          |
|            |               |                     | Requests for change |           |    |          |
|            |               |                     | Addendum            |           |    |          |
| 6          | Payment       | request             | Recoveries          |           |    | S.       |
| Call for a |               | Cani's two phase to | Memorandum          |           | 2  | Call for |
| Project n  | ame: Koppelon | suojelumetsä        | Project summary     | Ŀ         | 5. | Project  |
| Applican   | t name:       | -                   | Project reports     |           |    | Applicar |
| Receipt r  | umber: PR0001 | 01                  |                     |           |    | Order n  |

#### 3.1 Запрос на внесение изменений

Выберите вкладку **Project management > Request for change**. Откроется страница для внесения изменений в проект. Если изменения ранее не вносились, то страница будет пустой.

| Reque       | sts for change             |                 |                       |               |        |      |
|-------------|----------------------------|-----------------|-----------------------|---------------|--------|------|
| + Add       | d new<br>elected           |                 |                       |               |        |      |
|             | Project ID                 | Submission date | Change request status | Edit/Add File | Delete | View |
|             | AMush1000                  | 26/09/2017      | Submitted             |               |        | Q    |
|             | AMush1000                  | 26/09/2017      | Draft                 | <b>A</b>      | Ī      |      |
| Page size : | 20 ~ Records 1 to 2 of (2) |                 |                       |               |        | 1    |

На странице с запросами изменений доступны следующая информация и функции:

- Код проекта / Project ID
- Дата отправки / Submission date
- Статус запроса / Change request status (Создан / Draft, Отправлен / Submitted, Отклонен / Rejected, Одобрен / Approved)
- Редактирование запроса / Edit
- Удаление запроса / Delete
- Просмотр / View

Нажмите на синюю кнопку Add new на странице слева, чтобы создать запрос на внесение изменений.

Откроектся страница запроса на внесение изменений, содержащая следующие поля для заполнения:

| Back |
|------|
|      |
|      |
|      |
|      |
|      |
|      |
|      |
|      |

#### Основная информация:

- Название организации Ведущего Партнера
- Название проекта
- Код проекта
- Ось приоритетов
- Период реализации проекта

Для создания запроса Вам также необходимо предоставить следующую информацию:

- Дата
- Изменение: мероприятий, бюджета, периода реализации, другое
- Предлагаемые изменения

| Request for change details |                                            |                                   |
|----------------------------|--------------------------------------------|-----------------------------------|
| Date *                     | 28/08/2018                                 |                                   |
| Change •                   | Select<br>Activities<br>Budget             |                                   |
| Proposed change            | Implementation Period<br>Other<br>Partners | E Styles · Format · Font · Size · |
|                            |                                            |                                   |
|                            |                                            |                                   |

Кроме того, Вы должны предоставить:

- Обоснование планируемых изменений
- Влияние на бюджет

Информацию об организации, направляющей запрос:

- Организация
- Имя
- Должность

| Grounds for the change |                             |          |        |
|------------------------|-----------------------------|----------|--------|
|                        |                             |          |        |
| Budget impacts         |                             |          |        |
|                        |                             |          |        |
| Requested by           |                             |          |        |
| Organization           |                             |          |        |
| Name                   |                             |          |        |
| Position               |                             |          |        |
|                        |                             |          |        |
|                        |                             |          |        |
| Annexes                |                             |          |        |
| Attachment file        | Browse                      |          |        |
|                        | Upload Reset                |          |        |
|                        | File name                   | Download | Delete |
|                        | No files uploaded.          |          |        |
|                        |                             |          |        |
|                        | Save as Draft Submit Cancel |          |        |
|                        |                             |          |        |

42 (66)

Вы можете прикрепить к запросу необходимые документы в виде приложений.

Нажимая на кнопку **Submit**, Вы отправляете запрос в Управляющий Орган для его рассмотрения и одобрения.

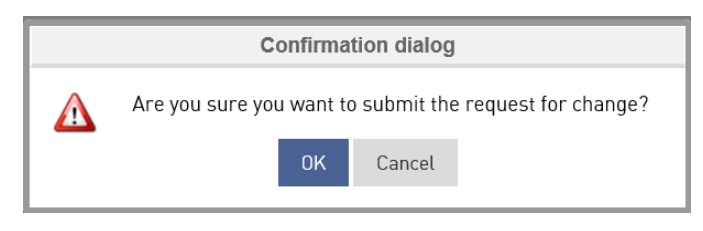

#### Нажмите ОК.

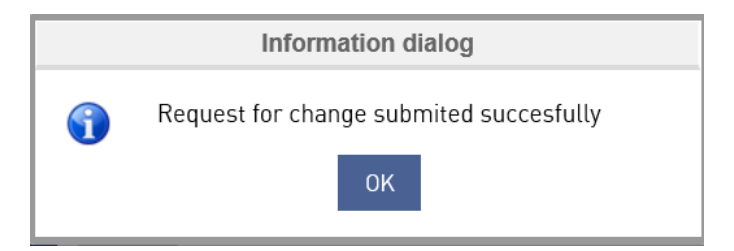

# 3.1.1 Решения по запросам на внесение изменений, принятые Управляющим Органом

О решении Управляющего Органа можно узнать, исходя из статуса запроса на внесение изменений.

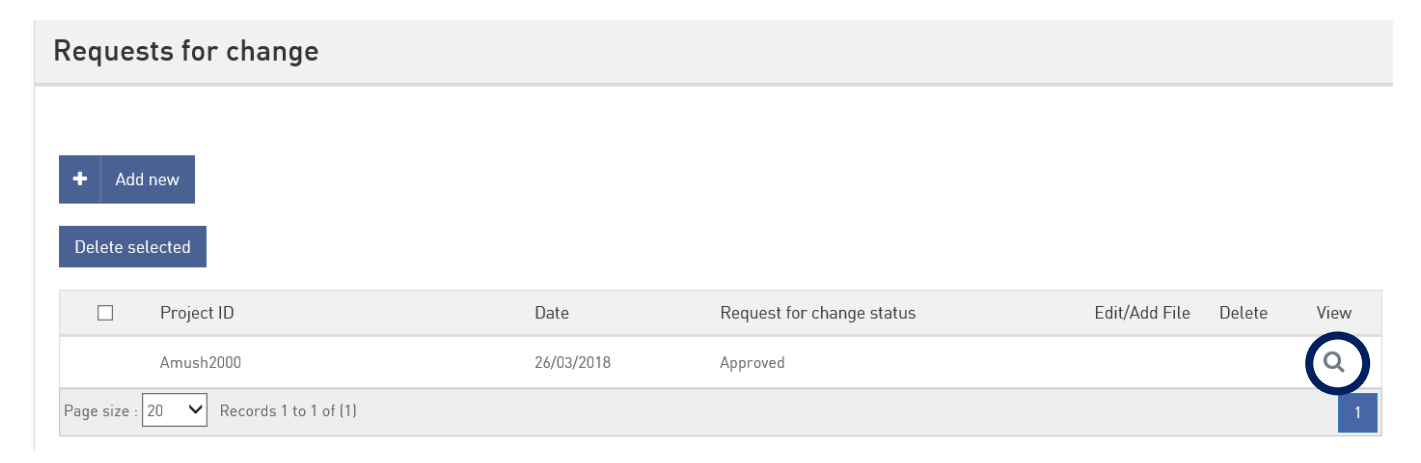

Для просмотра нужного Вам запроса на внесение изменений нажмите на иконку View.

| Decision                     |            |  |
|------------------------------|------------|--|
| Decision made by             | Topi Nurmi |  |
| Decision                     | Approved   |  |
| Grounds                      |            |  |
| Contract addendum to be made | No         |  |
| Date                         | 27/09/2017 |  |

Решение Управляющего Органа отображается в разделе Decision:

- Решение принято (ФИО)
- Решение: Одобрен / Approved или Отклонен / Rejected
- Обоснования
- Необходимость создания дополнительного соглашения к грант-контракту: Да / Нет
- Дата

#### 3.2 Запрос на смену партнера

Выберите вкладку **Project Management > Request for partner change**. Откроется страница запроса на смену партнера. Если запросы ранее не создавались, то эта страница будет пуста.

| R                                                            | Request for partner change                     |         |           |         |          |                      |      |
|--------------------------------------------------------------|------------------------------------------------|---------|-----------|---------|----------|----------------------|------|
|                                                              | + Add new To add a new partner, click Add new. |         |           |         |          |                      |      |
| - Remove To remove an existing partner, click remove button. |                                                |         |           |         |          |                      |      |
|                                                              | Partner                                        | Country | Status 🕶  | Туре    | Active   | Add/Edit information | View |
|                                                              | Partner request to be rejected 14.1 0.2019     | Russia  | Rejected  | Partner | Inactive |                      | Q    |
|                                                              | Add partner_5 15.10.2019                       |         | Submitted | Partner | Inactive |                      | Q    |
|                                                              | UUSI 2 22.10.2019                              |         | Approved  | Partner | Inactive |                      | Q    |
|                                                              | Partner to be added 14.10.2019                 | Sweden  | Approved  | Partner | Active   |                      | Q    |

На странице запроса на смену партнера отображается следующая информация:

- Партнер (название организации)
- Страна
- Статус запроса (создан/draft, отправлен/submitted, отклоне/rejected или одобрен/approved)
- Тип партнера
- Статус партнера (неактивный/Inactive, активный/Active)
- Добавить/редактировать информацию (только для запросов в статусе draft)
- Просмотр

# 43 (66)

Запросы на смену партнера, отправленные Ведущим Партнером, но пока не одобренные Управляющим Органом, отображаются на странице следующим образом:

- Запрос на добавление нового партнера в статусе Inactive отображается зеленым цветом, после одобрения запроса статус меняется на Active, а цвет шрифта становится черным.
- Запрос на удаление существующего партнера в статусе Active отображается красным цветом, после одобрения запроса статус меняется на Inactive, а цвет шрифта становится серым.

#### 3.2.1 Запрос на добавление нового партнера

Для создания запроса на добавление нового партнера нажмите на кнопку Add new.

Откроется страница создания запроса, содержащая следующую информацию и поля для заполнения:

| Request for partner change                      |          |  |  |    |
|-------------------------------------------------|----------|--|--|----|
|                                                 |          |  |  |    |
| Identity                                        |          |  |  |    |
| Туре                                            | Partner  |  |  |    |
| Full legal name                                 |          |  |  |    |
| Name of the organisation in original language   |          |  |  |    |
| Country                                         | Select 🔻 |  |  |    |
| Region                                          | Select 🔻 |  |  |    |
| Department/ unit in charge<br>of the activities |          |  |  |    |
| Business ID                                     |          |  |  |    |
| Legal status                                    | Public 🔻 |  |  |    |
| Type of organisation                            | Select 🔻 |  |  |    |
| Description of the<br>organisation              |          |  |  | 11 |
| Official address                                |          |  |  |    |
| Postal address                                  |          |  |  |    |
| Telephone number                                |          |  |  |    |
| Email of the organisation                       |          |  |  |    |
| Website of the organisation                     |          |  |  |    |

45 (66)

Заполните следующую информацию о новом партнере:

- Тип (задан системой по умолчанию)
- Полное юридическое наименование организации
- Наименование организации на национальном языке
- Страна
- Регион
- Подразделение, принимающее участие в проекте
- Регистрационный номер
- Юридический статус (выбрать: частная или государственная / общественная)
- Тип организации (выбрать из предлагаемого списка)
- Краткое описание организации
- Юридический адрес
- Почтовый адрес
- Телефон
- Электронный адрес
- Сайт организации

#### Затем предоставьте данные контактного лица:

| Contact person   |               |  |
|------------------|---------------|--|
|                  |               |  |
| Name             | Topi Nurmi    |  |
| Position         | Sienivastaava |  |
| Telephone number |               |  |
| Email            |               |  |

Заполните раздел Мотивация / Motivation, ответив на следующие вопросы:

- Какова роль Партнера в проекте?
- Почему организация участвует в проекте?
- Какую пользу извлечет организация из участия в проекте?

И раздел Возможности / Capacity:

- Какими компетенциями и навыками, актуальными для данного проекта обладает организация?
- Опишите прошлый опыт Партнера, связанный с участием в проектах или управлением проектами, софинансируемыми ЕС, либо в других международных проектах.
- Если Партнер зарегистрирован за пределами основного региона программы: Какую добавленную ценность может принести этот Партнер для проекта?

| Motivation                                                                                                    |
|----------------------------------------------------------------------------------------------------|
| What is the role of the nartner in the project?                                                                                                    |
|                                                                                                    |
| Why does the organisation participate in the project [reason and motivation]?                                                                                                    |
|                                                                                                    |
| How does the organisation benefit from participating in the project?                                                                                                    |
|                                                                                                    |
|                                                                                                    |
|                                                                                                    |
| Uperational capacity                                                                                                    |
| Uperational capacity What are the organisation's thematic competences and experiences relevant for the project?                                                                                                    |
| Uperational capacity What are the organisation's thematic competences and experiences relevant for the project?                                                                                                    |
| Uperational capacity         What are the organisation's thematic competences and experiences relevant for the project?                                                                                                    |
| Uperational capacity         What are the organisation's thematic competences and experiences relevant for the project?         Describe the organisation's previous experience in participating in and/or managing EU co-financed projects or other international projects.                                                                                                    |
| Uperational capacity         What are the organisation's thematic competences and experiences relevant for the project?         Describe the organisation's previous experience in participating in and/or managing EU co-financed projects or other international projects.         In the case of partners from outside the programme's core area: What is the added value of this partner for the project? |
| Uperational capacity         What are the organisation's thematic competences and experiences relevant for the project?                                                                                                    |

# Предоставьте информацию о финансовых возможностях партнера.

| Financial capacity                                                                               |                 |
|--------------------------------------------------------------------------------------------------|-----------------|
| Does the organisation have a euro based bank account or can it be established?                   | ⊙ Yes ⊛ No ⊙ NA |
| Can the project costs be separately allocated and reported in the organisation's<br>bookkeeping? | ⊙ Yes ⊛ No ⊙ NA |
| Can the organisation transfer or receive programme funding to/from other project partners?       | ⊙ Yes ⊛ No ⊙ NA |
| Does the organisation participate in the financing of the project?                               | O Yes 🖲 No      |
| Organisation's average annual turnover                                                           | €               |
|                                                                                                  |                 |
|                                                                                                  |                 |
| Other public financing                                                                           |                 |
|                                                                                                  |                 |

| Other public financing in the field of this application within 3 previous years. |                     |        |  |
|----------------------------------------------------------------------------------|---------------------|--------|--|
| Financier name                                                                   | Name of the project | Amount |  |
| $\Theta$                                                                         |                     |        |  |
| $( \pm )$                                                                        |                     |        |  |

Has public financing for same or similar O Yes O No activities been applied for?

47 (66)

Предоставьте основную информацию для запроса:

- Дата
- Вид изменения: по умолчанию выберите Partners
- Предлагаемые изменения

| Request for change |                                                                                                    |
|--------------------|----------------------------------------------------------------------------------------------------|
| Date *             |                                                                                                    |
| Change *           | Partners <b>v</b>                                                                                                    |
| Proposed change    | B     I     I </th |

Кроме того, Вам необходимо предоставить:

- Обоснование планируемых изменений
- Влияние на бюджет

Информацию об организации, направляющей запрос:

- Организация
- Имя
- Должность

| Grounds for the change |                             |        |
|------------------------|-----------------------------|--------|
| Budget impacts         |                             |        |
| Requested by           |                             |        |
| Organization           |                             |        |
| Name                   |                             |        |
| Position               |                             |        |
|                        |                             |        |
| Annexes                |                             |        |
| Attachment file        | Browse                      |        |
|                        | Upload Reset                |        |
|                        | File name Download          | Delete |
|                        | No files uploaded.          |        |
|                        | Save as Draft Submit Cancel |        |

Вы можете прикрепить к запросу необходимые документы в виде приложений.

Нажимая на кнопку **Submit**, Вы отправляете запрос в Управляющий Орган для его рассмотрения и одобрения.

| Confirmation dialog |                                                                 |        |  |  |
|---------------------|-----------------------------------------------------------------|--------|--|--|
|                     | Are you sure you want to submit the request for partner change? |        |  |  |
|                     | ок                                                              | Cancel |  |  |
|                     |                                                                 |        |  |  |

# Нажмите ОК.

| Information dialog |                                         |  |  |  |
|--------------------|-----------------------------------------|--|--|--|
|                    | Request for change submited succesfully |  |  |  |
|                    | ок                                      |  |  |  |

# 3.2.2 Запрос на удаление существующего партнера

Для создания запроса на удаление существующего партнера нажмите на кнопку Remove.

Откроется страница создания запроса. Предоставьте основную информацию для запроса:

- Дата
- Вид изменения: по умолчанию выберите Partners
- Выбор: выберите из списка партнера, которого вы хотите удалить (существующие и активные партнеры)
- Предлагаемые изменения

| Request for change |                                 |                                     |
|--------------------|---------------------------------|-------------------------------------|
| Date *             |                                 |                                     |
| Change *           | Partners                        | •                                   |
| Partner *          | Lalun lelut<br>Partnerin lisäys | <u>ـ</u>                            |
|                    |                                 | <b>v</b>                            |
| Proposed change    |                                 |                                     |
|                    |                                 | E E Styles · Format · Font · Size · |
|                    |                                 |                                     |
|                    |                                 |                                     |

Кроме того, Вам необходимо предоставить:

- Обоснование планируемых изменений
- Влияние на бюджет

Информацию об организации, направляющей запрос:

- Организация
- Имя
- Должность

| Grounds for the change |                             |           |
|------------------------|-----------------------------|-----------|
| Budget impacts         |                             |           |
| Requested by           |                             |           |
| Organization           |                             |           |
| Name                   |                             |           |
| Position               |                             |           |
|                        |                             |           |
|                        |                             |           |
| Annexes                |                             |           |
| Attachment file        | Browse                      |           |
|                        | Upload Reset                |           |
|                        | File name Downlo            | ad Delete |
|                        | No files uploaded.          |           |
|                        |                             |           |
|                        | Save as Draft Submit Cancel |           |

Вы можете прикрепить к запросу на удаление партнера необходимые документы в виде приложений.

Нажимая на кнопку **Submit**, Вы отправляете запрос в Управляющий Орган для его рассмотрения и одобрения.

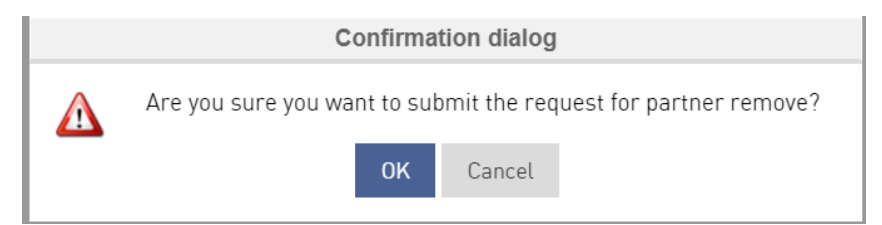

#### Нажмите ОК.

|   | Information dialog                              |  |  |  |  |  |  |  |  |
|---|-------------------------------------------------|--|--|--|--|--|--|--|--|
| • | Request for remove partner submited succesfully |  |  |  |  |  |  |  |  |
|   | ок                                              |  |  |  |  |  |  |  |  |

# 3.2.3 Удаление созданного запроса

Созданный запрос в статусе Draft может быть отменен при удалении необходимого запроса из списка на странице с запросами.

| R                                                                                                    | Request for partner change                      |           |           |         |          |                      |      |  |  |  |  |  |  |
|----------------------------------------------------------------------------------------------------|-------------------------------------------------|-----------|-----------|---------|----------|----------------------|------|--|--|--|--|--|--|
| +     Add new     To add a new partner, click Add new.       -     Remove     To remove an existing partner, click remove button. |                                                 |           |           |         |          |                      |      |  |  |  |  |  |  |
|                                                                                                    | Partner                                         | Country 🕶 | Status    | Туре    | Active   | Add/Edit information | View |  |  |  |  |  |  |
|                                                                                                    | Partner to be added 14.10.2019                  | Sweden    | Submitted | Partner | Active   |                      | Q    |  |  |  |  |  |  |
|                                                                                                    | Partner request to be rejected 14.1 0.2019      | Russia    | Rejected  | Partner | Inactive |                      | Q    |  |  |  |  |  |  |
|                                                                                                    | Partner to approved and the remov ed 14.10.2019 | Finland   | Approved  | Partner | Inactive |                      | Q    |  |  |  |  |  |  |
|                                                                                                    | Hölkkypölkky                                    | Finland   |           | Partner | Active   |                      | Q    |  |  |  |  |  |  |
|                                                                                                    | Draft partner                                   | Finland   | Draft     | Partner | Inactive | (J <sup>a</sup>      | Q    |  |  |  |  |  |  |

#### Вид страницы с запросами:

| Requests for change       |            |                           |               |        |      |  |  |  |  |  |
|---------------------------|------------|---------------------------|---------------|--------|------|--|--|--|--|--|
| + Add new Delete selected |            |                           |               |        |      |  |  |  |  |  |
| Project ID                | Date 🕶     | Request for change status | Edit/Add File | Delete | View |  |  |  |  |  |
| T0P2000                   | 29/10/2019 | Draft                     | <b>S</b> AN   | Û      |      |  |  |  |  |  |

Запрос может быть удален при нажатии на иконку **Delete** в строке соответствующего запроса.

Система Promas запросит подтверждение удаления:

| Confirma                                | tion dialog |  |  |  |  |  |  |  |
|-----------------------------------------|-------------|--|--|--|--|--|--|--|
| Are you sure want to delete the record? |             |  |  |  |  |  |  |  |
| ОК                                      | Cancel      |  |  |  |  |  |  |  |
|                                         |             |  |  |  |  |  |  |  |

# Нажмите ОК.

Появится диалоговое окно с подтверждением действия.

51 (66)

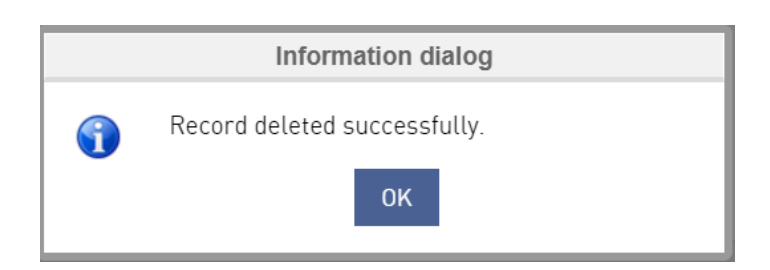

# 3.2.4 Решения по запросам на смену партнера, принятые Управляющим Органом

| R | Request for partner change                         |         |           |         |          |                      |      |  |  |  |  |  |  |  |  |
|---|----------------------------------------------------|---------|-----------|---------|----------|----------------------|------|--|--|--|--|--|--|--|--|
|   | + Add new To add a new partner, click Add new.     |         |           |         |          |                      |      |  |  |  |  |  |  |  |  |
|   | - Remove an existing partner, click remove button. |         |           |         |          |                      |      |  |  |  |  |  |  |  |  |
|   | Partner                                            | Country | Status 🕶  | Туре    | Active   | Add/Edit information | View |  |  |  |  |  |  |  |  |
|   | Partner request to be rejected 14.1 0.2019         | Russia  | Rejected  | Partner | Inactive |                      | Q    |  |  |  |  |  |  |  |  |
|   | Add partner_5 15.10.2019                           |         | Submitted | Partner | Inactive |                      | Q    |  |  |  |  |  |  |  |  |
|   | Partner to be added 14.10.2019                     | Sweden  | Submitted | Partner | Active   |                      | Q    |  |  |  |  |  |  |  |  |
|   | Jopo Mopo kolome                                   |         | Submitted | Partner | Inactive |                      | Q    |  |  |  |  |  |  |  |  |
|   | UUSI 2 22.10.2019                                  |         | Approved  | Partner | Inactive |                      | Q    |  |  |  |  |  |  |  |  |
|   | Partner to approved and the remov ed 14.10.2019    | Finland | Approved  | Partner | Inactive |                      | Q    |  |  |  |  |  |  |  |  |

Все запросы на внесение изменений в партнерство отображаются на странице **Request for partner change**, где также можно увидеть статус отправленного запроса.

| + Ad        | d new<br>elected             |            |                           |                 |        |      |
|-------------|------------------------------|------------|---------------------------|-----------------|--------|------|
|             | Project ID                   | Date       | Request for change status | Edit/Add File   | Delete | View |
|             | ATOP1000                     | 25/06/2019 | Approved                  |                 |        | Q    |
|             | ATOP1000                     | 25/06/2019 | Approved                  |                 |        | Q    |
|             | ATOP1000                     | 26/06/2019 | Approved                  |                 |        | Q    |
|             | ATOP1000                     | 26/06/2019 | Approved                  |                 |        | Q    |
|             | ATOP1000                     | 25/06/2019 | Approved                  |                 |        | Q    |
|             | ATOP1000                     | 25/06/2019 | Submitted                 |                 |        |      |
|             | ATOP1000                     | 25/06/2019 | Approved                  |                 |        | Q    |
|             | AT0P1000                     | 18/07/2019 | Submitted                 |                 |        | Q    |
|             | ATOP1000                     | 18/07/2019 | Submitted                 |                 |        | Q    |
|             | ATOP1000                     | 18/07/2019 | Draft                     |                 | Û      |      |
| Page size : | 20 • Records 1 to 10 of (10) |            |                           | $\mathbf{\vee}$ |        | 1    |

Кроме того, в списке отображаются и созданные, но пока не отправленные запросы в статусе Draft. Они доступны для редактирования либо для удаления.

Для просмотра нужного вам запроса нажмите на иконку View.

| Decision                     |            |  |
|------------------------------|------------|--|
| Decision made by             | Topi Nurmi |  |
| Decision                     | Approved   |  |
| Grounds                      |            |  |
| Contract addendum to be made | No         |  |
| Date                         | 27/09/2017 |  |
| Date                         | 27/04/2017 |  |

Решение Управляющего Органа отображается в разделе Decision:

- Решение принято (ФИО)
- Решение: Одобрен / Approved или Отклонен / Rejected
- Обоснования
- Необходимость создания дополнительного соглашения к грант-контракту: Да / Нет
- Дата

# 3.3 Дополнительное соглашение к грант-контракту

Выберите вкладку **Project management > Addendums**. Откроется страница с дополнительными соглашениями:

| Addendums                              |      |
|----------------------------------------|------|
|                                        |      |
| Date                                   | View |
| 05/04/2019                             |      |
| Page size : 20 • Records 1 to 1 of (1) |      |

На этой странице отображена следующая информация:

- Дата (утверждения)
- Просмотр

Вы можете просмотреть дополнительное соглашение, нажав на иконку **View**. Откроется страница грант-контракта

| rant contract                |                |              |            |            |           |           |           |           |           | ₽   | Print form | 5 | Ba |
|------------------------------|----------------|--------------|------------|------------|-----------|-----------|-----------|-----------|-----------|-----|------------|---|----|
|                              |                |              |            |            |           |           |           |           |           |     |            |   |    |
| Basic information            |                |              |            |            |           |           |           |           |           |     |            |   |    |
| Name of the project: Koppe   | elon suojelum  | netsä        |            |            |           |           |           |           |           |     |            |   |    |
| Project Id: ATOP2001         |                |              |            |            |           |           |           |           |           |     |            |   |    |
| Grant contract identificatio | n number: 55   | 55555        |            |            |           |           |           |           |           |     |            |   |    |
| Priority: Priority 2_Topi    |                |              |            |            |           |           |           |           |           |     |            |   |    |
| Implementation period of t   | he project: 03 | 2/04/2019 to | 25/04/2019 | (1 Months) |           |           |           |           |           |     |            |   |    |
| Name of the lead partner:    | Jäälin kanake  | erho         |            |            |           |           |           |           |           |     |            |   |    |
| Postal address: Olemassa     |                |              |            |            |           |           |           |           |           |     |            |   |    |
|                              |                |              |            |            |           |           |           |           |           |     |            |   |    |
|                              |                |              |            |            |           |           |           |           |           |     |            |   |    |
|                              |                |              |            |            |           |           |           |           |           |     |            |   |    |
|                              |                |              |            |            |           |           |           |           |           |     |            |   |    |
|                              |                |              |            |            |           |           |           |           |           |     |            |   |    |
| Contract article det         | ails           |              |            |            |           |           |           |           |           |     |            |   |    |
|                              |                |              |            |            |           |           |           |           |           |     |            |   |    |
| Grant contract basics        | Article 1      | Article 2    | Article 3  | Article 4  | Article 5 | Article 6 | Article 7 | Article 8 | Signature | Add | endum      |   |    |
| Unload Decument              |                |              |            |            |           |           |           |           |           |     |            |   |    |
| optoad Document              |                |              |            |            |           |           |           |           |           |     |            |   |    |

Нажмите на вкладку Addendum. Откроется страница просмотра дополнительного соглашения.

54 (66)

| Contract article det  | tails      |              |           |           |           |           |           |           |           |          |
|-----------------------|------------|--------------|-----------|-----------|-----------|-----------|-----------|-----------|-----------|----------|
| Grant contract basics | Article 1  | Article 2    | Article 3 | Article 4 | Article 5 | Article 6 | Article 7 | Article 8 | Signature | Addendum |
| Upload Document       |            |              |           |           |           |           |           |           |           |          |
| Change request num    | nber CR(   | 100026       |           |           |           |           |           |           |           |          |
| Cha                   | ange Bu    | dget         |           |           | v         |           |           |           |           |          |
| Proposed cha          | ange More  | money        |           |           |           |           |           |           |           |          |
| Grounds for the cha   | ange Em    | pty pocket   |           |           |           |           |           |           |           |          |
| Budget imp            | acts No    | money        |           |           |           |           |           |           |           |          |
| Requeste              | d by       |              |           |           |           |           |           |           |           |          |
| Organiza              | ition Lah  | jadivisioona |           |           |           |           |           |           |           |          |
| Na                    | ame Jas    | ka Jokunen   |           |           |           |           |           |           |           |          |
| Posi                  | ition Ajat | telija       |           |           |           |           |           |           |           |          |

#### Информация о запросе на внесение изменений:

- Номер запроса
- Тип изменений
- Предлагаемые изменения
- Обоснование изменений
- Влияние на бюджет
- Автор запроса
- Организация
- Имя
- Должность

| Addendum                                                       |                                                |                                                                                                 |                                  |                                                                     |                     |
|----------------------------------------------------------------|------------------------------------------------|-------------------------------------------------------------------------------------------------|----------------------------------|---------------------------------------------------------------------|---------------------|
| The following pro-                                             | vision of the (                                | Grant Contract are replaced/completed a                                                         | as follows:                      |                                                                     |                     |
|                                                                | <u>A</u> • <b>A</b> •                          | O Source           -12         -12         ±         ±         ±         ±         Style        | is - Format - Font               | - Size -                                                            |                     |
| tekstiä                                                        |                                                |                                                                                                 |                                  |                                                                     |                     |
|                                                                |                                                |                                                                                                 |                                  |                                                                     |                     |
|                                                                |                                                |                                                                                                 |                                  |                                                                     |                     |
|                                                                |                                                |                                                                                                 |                                  |                                                                     |                     |
|                                                                |                                                |                                                                                                 |                                  |                                                                     |                     |
|                                                                | Date                                           | 05/04/2019                                                                                      |                                  |                                                                     |                     |
| All other terms an<br>Parties unless oth<br>Done in English ir | nd conditions<br>herwise agre<br>n two origina | s of the Grant Contract and its previous a<br>red.<br>Is: one original being for the Managing A | ddendums remain unchanged. The a | ddendum shall enter into force on the later date<br>e Lead Partner. | of signature by the |
|                                                                | Document                                       |                                                                                                 |                                  |                                                                     |                     |
|                                                                |                                                | File name                                                                                       |                                  |                                                                     | Download            |
|                                                                |                                                | Admin check - KO 1st call for proposal                                                          | l - response.docx                |                                                                     | <u>*</u>            |
|                                                                |                                                |                                                                                                 |                                  |                                                                     |                     |
|                                                                | For the                                        | Lead Partner                                                                                    |                                  | For the Managing Authority                                          |                     |
| Name                                                           | Jaana                                          |                                                                                                 | Name                             | Jaska                                                               |                     |
| Position                                                       | Pomo                                           |                                                                                                 | Position                         | Konttoristi                                                         |                     |
| Date                                                           | 05/04/20                                       | 19                                                                                              | Date                             | 05/04/2019                                                          |                     |

# Информация в дополнительном соглашении:

- Следующие положения грант-контракта заменяются на:
- Дата
- Приложения
- Подписи

## 3.4 Меморандум

Если Управляющий Орган готовит меморандум, Вы можете просмотреть его в системе Promas.

Откройте вкладку **Project management > Memorandum**. Откроется страница меморандумов:

56 (66)

# Memorandums

| Name of the memorandum $\star$         | Date       | View |
|----------------------------------------|------------|------|
| Topi's change                          | 01/04/2019 | Q    |
| Page size : 20 V Records 1 to 1 of (1) |            |      |

Нажмите на иконку View. Откроется страница просмотра выбранного Вами меморандума.

| View memorandum                                                                                                    |                                        |          |
|----------------------------------------------------------------------------------------------------|----------------------------------------|----------|
|                                                                                                    |                                        |          |
| Basic information                                                                                                    |                                        |          |
| Name of the lead partner: Karelia mushrooms<br>Name of the Project: Business mushrooms<br>Project ID: Amush2000<br>Priority: Mushroom crossborder commerciali<br>Implementation period of the project: 22/03/2 | s<br>ration<br>018 - 29/03/2018        |          |
| Memorandum details                                                                                                    |                                        |          |
| Issue                                                                                                    | Cost                                   |          |
| Description                                                                                                    | Tetx                                   |          |
| Name                                                                                                    | Topi Nurmi                             |          |
| Date                                                                                                    | 26/03/2018                             |          |
|                                                                                                    | Close                                  |          |
| Annexes                                                                                                    |                                        |          |
| Attachment file                                                                                                    | File name                              | Download |
|                                                                                                    | Free_ITIL_Training_Download_Report.pdf | *        |

Здесь отображена следующая информация:

Основная информация о проекте:

- Название организации Ведущего Партнера
- Название проекта
- Код проекта
- Ось приоритетов
- Период реализации проекта

57 (66)

Информация о меморандуме:

- Предмет
- Описание
- Имя составителя
- Дата

Для возврата на главную страницу со списком меморандумов нажмите на кнопку Close.

# 3.5 Краткое описание проекта

Выберите вкладку **Project Management > Project summary**. Откроется страница с описанием проекта.

| Manage project s          | ummary                       |            |                 |           |       |
|---------------------------|------------------------------|------------|-----------------|-----------|-------|
| Project information Manag | ging authority               | Partners   | Personnel list  | Purchases |       |
| Project information       |                              |            |                 |           |       |
|                           | Proiect ID                   | AT0P1001   |                 |           |       |
| Start date                | of the project               | 01/04/201  | 9               |           |       |
| End date                  | e of the project             | 18/04/201  | 9               |           |       |
| Exte                      | nded end date                |            |                 |           |       |
| Grant                     |                              | 6 000      | 6 000           |           | €     |
| Total costs               | Total costs of the project 9 |            |                 |           | €     |
|                           |                              |            |                 |           | » Nex |
| Application status de     | tails                        |            |                 |           |       |
| Contracted                | 01/04/2019 To                | opi Nurmi  |                 |           |       |
| Ongoing                   | 01/04/2019                   |            |                 |           |       |
| Status                    | Ongoing                      | g 🔵 Termin | ated 🔵 Finalise | ł         |       |
| Description *             |                              |            |                 |           |       |
|                           |                              |            |                 |           |       |
|                           |                              |            |                 |           |       |

Страница краткого описания проекта содержит несколько вкладок:

- Информация о проекте
- Управляющий орган
- Партнеры
- Список сотрудников
- Закупки

Статусы заявки (заполняется Управляющим Органом):

- Дата заключения грант-контракта
- Текущая дата
- Статус: Реализуется/Ongoing, Реализация закончена/Terminated, Завершен/Finalised

58 (66)

# • Описание

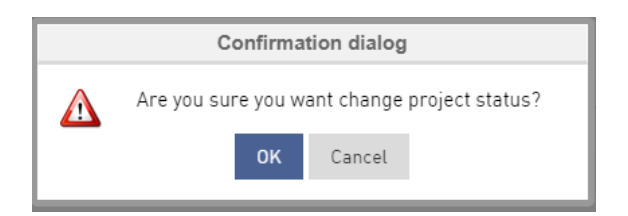

#### 3.5.1 Информация о проекте

Вкладка с информацией о проекте содержит следующие данные:

- Код проекта (согласно грант-контракту)
- Дата начала проекта (согласно грант-контракту)
- Дата завершения проекта (согласно грант-контракту)
- Дата продления проекта (если применимо)
- Сумма гранта
- Общая сумма расходов проекта

# 3.5.2 Управляющий Орган

| Manage proje        | ect summary          |          |              |           |                  |       |            |        |
|---------------------|----------------------|----------|--------------|-----------|------------------|-------|------------|--------|
| Project information | Managing authority   | Partners | Personnelist | Purchases |                  |       |            |        |
| Managing autho      | rity                 |          |              |           |                  |       |            |        |
| Contact person 🔺    |                      | Position |              |           | Telephone number | Email |            | View   |
| tipoj               |                      |          |              |           |                  |       |            | Q      |
| Торі                |                      | Jopo     |              |           | 678799           |       |            | Q      |
| Page size : 20 🔻 R  | ecords 1 to 2 of (2) |          |              |           |                  |       |            | 1      |
|                     |                      |          |              |           |                  |       | « Previous | » Next |

В этом разделе можно найти информацию о контактном лице проекта от Управляющего Органа.

# 3.5.3 Партнеры

В списке партнеров активные партнеры отображены черным шрифтом, неактивные (по той или иной причине не принимающие участия в реализации проекта) – серым шрифтом.

| Manage proje                               | Manage project summary   |                         |              |       |         |      |  |  |  |
|--------------------------------------------|--------------------------|-------------------------|--------------|-------|---------|------|--|--|--|
| Project information                        | Managing authority       | Partners Personnel list | Purchases    |       |         |      |  |  |  |
| Partners                                   |                          |                         |              |       |         |      |  |  |  |
| Provide contact and aud                    | litor information for ea | ach partner.            |              |       |         |      |  |  |  |
| Name                                       | Туре 🔺                   | Contact person          | Position     | Email | Auditor | Edit |  |  |  |
| Smoke club Jääli                           | Lead Partner             | Topi Smoke              | Smeke master |       |         | ~    |  |  |  |
| Partner to be added 14.1<br>19             | 0.20 Partner             | Partner                 | Added        |       |         | ~    |  |  |  |
| Partner request to be rej<br>ed 14.10.2019 | ject Partner             | Jaska Jokunen           | Pomo         |       |         |      |  |  |  |

В списке партнеров также доступна функция редактирования информации (только для партнеров в активном статусе).

Для редактирования информации нажмите на иконку **Edit**. Откроется страница с контактной информацией о партнере.

| Project information M      | lanaging authority Partners    | Personnel list | Purchases |           |       |            |        |
|----------------------------|--------------------------------|----------------|-----------|-----------|-------|------------|--------|
| Partners                   |                                |                |           |           |       |            |        |
| Provide contact and audito | or information for each partne | нг.            |           |           |       |            |        |
| Name 🔺                     | Туре                           | Contact person |           | Position  | Email | Auditor    | Edit   |
| Karelia mushrooms          | Lead Partner                   | Topi Nurmi     | 1         | Sienipomo |       |            | dan a  |
| Page size : 20 🗸 Reco      | rds 1 to 1 of (1)              |                |           |           |       |            | 1      |
|                            |                                |                |           |           |       |            |        |
| Contact informatio         | in                             |                |           |           |       |            |        |
| Na                         | ame Karelia mushrooms          |                |           |           |       |            |        |
| т                          | ype Lead Partner               |                |           |           |       |            |        |
| Contact per                | son Topi Nurmi                 |                |           |           |       |            |        |
| Posi                       | tion Sienipomo                 |                |           |           |       |            |        |
| Telephone num              | nber 05044444                  |                |           |           |       |            |        |
| Er                         | mail                           |                |           |           |       |            |        |
| Auditing comp              | Autits OYJ                     |                |           |           |       |            |        |
| Contact information of aud | the Juppe Tarkastaja<br>litor  |                |           |           |       |            |        |
|                            | Save Cancel                    |                |           |           |       |            |        |
|                            |                                |                |           |           |       | « Previous | » Next |

Предоставьте / дополните следующую информацию о партнере:

- Контактное лицо
- Должность
- Телефон
- Электронный адрес
- Компания аудитора
- Контактные данные аудитора

Для сохранения внесенных изменений нажмите на кнопку Save.

Система проинформирует об успешном сохранении внесенных изменений. Нажмите Ok.

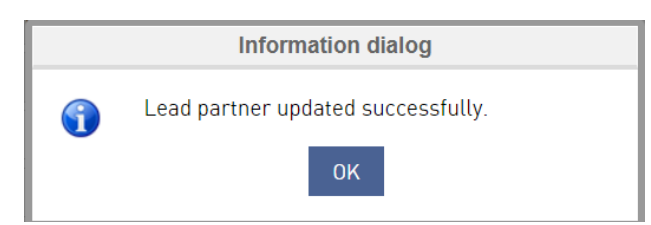

# 3.5.4 Список сотрудников

| Project information   | Managing authority        | Partners | Personnel list | Purchases |         |        |      |
|-----------------------|---------------------------|----------|----------------|-----------|---------|--------|------|
| Personnel list        |                           |          |                |           |         |        |      |
| + Add new             |                           |          |                |           |         |        |      |
| List all the employee | s of the project          |          |                |           |         |        |      |
| Name                  |                           |          |                | Position  | Edit    | Delete | View |
| No record found.      |                           |          |                |           |         |        |      |
|                       | Name                      |          |                |           |         |        |      |
|                       | Organization              |          |                |           |         |        |      |
|                       | Position                  |          |                |           |         |        |      |
|                       | Tasks in the project      |          |                |           |         |        |      |
|                       |                           |          |                |           |         |        |      |
|                       | Start date in the project |          |                |           |         |        |      |
|                       | End date in the project   |          |                |           |         |        |      |
|                       |                           | ۲        | Full-time      | O Pa      | rt-time |        |      |
|                       |                           | Add      | Reset          |           |         |        |      |

Сотрудники, привлеченные к работе над проектом, могут быть добавлены в список участников проекта.

Для этого необходимо заполнить следующие поля:

- Имя
- Организация
- Должность
- Задачи, выполняемые в проекте
- Дата начала работы в проекте
- Дата окончания работы в проекте
- Занятость: выберите один из вариантов Плная / Full-time или Частичная / Part -time

Нажмите на кнопку Add внизу страницы и данный сотрудник отобразится в списке участников проекта.

| Personnel list                        |          |            |        |              |     |
|---------------------------------------|----------|------------|--------|--------------|-----|
| + Add new Personnel list              |          |            |        |              |     |
| List all the employees of the project |          |            |        |              |     |
| Name                                  | Position | Edit       | Delete | View         |     |
| Sami                                  | Ingeneör | $\bigcirc$ | Û      |              |     |
|                                       |          |            |        | « Previous » | Nex |

При помощи этих функций информация о сотруднике может быть просмотрена (View), отредактирована (Edit) или удалена (Delete).

# 3.5.5 Закупки

Информация о произведенных закупках может быть предоставлена в разделе Purchases.

| PRO        | MAS          |             |                    |               |           |  |  |  | Welcome, AM | ush1000 |   |
|------------|--------------|-------------|--------------------|---------------|-----------|--|--|--|-------------|---------|---|
| Home       | Support      | User rights | Project manage     | ement         |           |  |  |  |             |         |   |
| Mana       | age proje    | ect summ    | ary                |               |           |  |  |  |             |         |   |
| Project    | information  | Partners N  | Managing authority | Personnel ist | Purchases |  |  |  |             |         |   |
| <b>+</b> A | dd new purch | ase         |                    |               |           |  |  |  |             |         | _ |
| No rec     | ord found.   |             |                    |               |           |  |  |  |             |         |   |

Нажмите на кнопку Add new purchases в верхнем левом углу экрана.

Откроется новое диалоговое окно. Внесите информацию о закупке:

- Предмет закупки
- Покупатель
- Поставщик
- Сумма в валюте совершенной закупки
- Дата
- Метод тендера

| Purchases                  |              |                                               |
|----------------------------|--------------|-----------------------------------------------|
| ltem                       |              |                                               |
| Durahaana                  |              |                                               |
| Purchaser                  |              |                                               |
| Supplier                   |              |                                               |
| Value in original currency |              |                                               |
| Date                       |              |                                               |
| Method of tender           |              |                                               |
|                            |              |                                               |
|                            |              |                                               |
| Annexes                    |              |                                               |
|                            |              |                                               |
| Attachment file *          | Brows        | e Recommended maximum size is 15 Mb per file. |
|                            | Upload Reset |                                               |
| Annexes:                   |              |                                               |
|                            |              |                                               |
|                            | Save Cancel  |                                               |
|                            | Save Cancer  |                                               |

В данный раздел также могут быть добавлены приложения (документы, касающиеся закупок).

Найдите файл, который Вы хотите прикрепить к списку закупок. Нажмите на кнопку **Upload**. Система проинформирует об успешной загрузке выбранного файла.

|   | Information dialog                |  |  |  |  |  |  |  |
|---|-----------------------------------|--|--|--|--|--|--|--|
| • | File uploaded successfully.<br>OK |  |  |  |  |  |  |  |

Прикрепленный файл отразится в списке приложений.

| Annexes           |                  |        |                                           |          |        |
|-------------------|------------------|--------|-------------------------------------------|----------|--------|
| Attachment file * |                  | Browse | Recommended maximum size is 15 Mb per fil | le.      |        |
|                   | Upload Reset     |        |                                           |          |        |
| Annexes:          |                  |        |                                           |          |        |
|                   | File name        |        |                                           | Download | Delete |
|                   | Kalastuslupa.pdf |        |                                           | <u>+</u> | Đ      |

Для сохранения внесенной информации о закупках нажмите на кнопку Save.

Система подтвердит успешное сохранение информации о закупках.

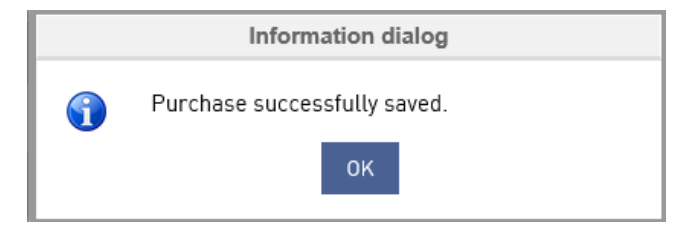

# Добавленная закупка отобразится в списке закупок.

| ltem 🔺                                 | Value in original currency | Date       | Edit  | Delete |
|----------------------------------------|----------------------------|------------|-------|--------|
| Uistin                                 | 122                        | 06/10/2017 | Can b | 匬      |
| Page size : 20 • Records 1 to 1 of (1) |                            |            |       | 1      |

#### 4. Возврат денежных средств

Если Управляющий Орган создал ордер на возврат денежных средств, Ведущий Партнер может ознакомиться с этим документом в системе Promas.

Откройте вкладку **Project management > Recoveries**. Откроется страница с ордерами на возврат денежных средств:

| Manage recovery order |                                        |            |            |         |             |             |                            |   |        |       |      |
|-----------------------|----------------------------------------|------------|------------|---------|-------------|-------------|----------------------------|---|--------|-------|------|
| e                     | — Search                               |            |            |         |             |             |                            |   |        |       |      |
|                       | Recovery order number                  | Start date |            | End dat | te          | Pending     | O Paid                     | ۹ | Search | Reset |      |
|                       |                                        |            |            |         |             |             |                            |   |        |       |      |
|                       |                                        |            |            |         |             |             |                            |   |        |       |      |
|                       | Project name 🔺                         |            | Date       |         | Recovery or | rder number | Total costs of the project |   | Stat   | us    | View |
|                       | Topi test 17.10.2019                   |            | 02/03/2020 |         | R0000097    |             | 100,00                     |   | Pend   | ding  | Q    |
|                       | Page size : 20 Y Records 1 to 1 of (1) |            |            |         |             |             |                            |   |        |       | 1    |

На этой странице Вы можете воспользоваться функцией поиска.

Обратите внимание на то, что информация об ордере появляется только после того, как ордер был отправлен Управляющим Органом. В ином случае Ведущий Партнер не сможет просмотреть информацию о выпущенном ордере. Если ордер на возврат денежных средств был отправлен, на странице будет отображена следующая информация:

- Название проекта
- Дата. Дата отправки ордера
- Номер ордера
- Общая сумма расходов по проекту
- Статус (Подлежащий оплате / Pending или Оплачен / Paid)
- Просмотр

#### 4.1 Поиск ордеров на возврат денежных средств

Нажмите на значок + слева от заголовка Search

Вы увидите параметры поиска:

| Manage recovery order            |            |          |                |                |  |  |  |
|----------------------------------|------------|----------|----------------|----------------|--|--|--|
| Search     Recovery order number | Start date | End date | Pending O Paid | Q Search Reset |  |  |  |

Доступные параметры:

- Номер ордера
- Начальная и конечная дата (дата отправки ордера)
- Статус ордера: Pending (денежные средства не выплачены или выплачены не в полном объеме) или Paid (денежные средства выплачены в полном объеме)

Для запуска поиска нажмите на кнопку **Search**. Нажатие на кнопку **Reset** сбрасывает ранее заданные параметры поиска.

Результаты поиска отображаются в том же виде, что и на странице со списком ордеров на возврат Manage recovery order.

# 4.2 Просмотр ордера на возврат денежных средств

| Manage recovery order |                      |            |                       |                            |         |      |  |  |
|-----------------------|----------------------|------------|-----------------------|----------------------------|---------|------|--|--|
| (+                    | Search               |            |                       |                            |         |      |  |  |
|                       |                      |            |                       |                            |         |      |  |  |
|                       | Project name 🔺       | Date       | Recovery order number | Total costs of the project | Status  | View |  |  |
|                       | Tani tash 17.10.2010 | 02/02/2020 | D000007               | 100.00                     | Ponding | 0    |  |  |
|                       | Page size : 20       | 02/03/2020 | 1000077               | 100,00                     | i enung | 1    |  |  |

Для просмотра ордера на возврат нажмите на иконку **View**. Откроется страница просмотра ордера на возврат денежных средств.

| Vie | View recovery order                                                      |  |  |  |  |  |  |
|-----|--------------------------------------------------------------------------|--|--|--|--|--|--|
|     |                                                                          |  |  |  |  |  |  |
| B   | Basic information                                                        |  |  |  |  |  |  |
| N   | ame of the project: Topi test 17.10.2019                                 |  |  |  |  |  |  |
| Ρ   | roject ID: TOP2001                                                       |  |  |  |  |  |  |
| N   | ame of the lead partner: Testing by Topi                                 |  |  |  |  |  |  |
| Ρ   | ostal address of the beneficiary: d                                      |  |  |  |  |  |  |
| В   | usiness ID: d                                                            |  |  |  |  |  |  |
| In  | nplementation period of the project: 17/10/2019 to 14/11/2019 (1 Months) |  |  |  |  |  |  |
|     |                                                                          |  |  |  |  |  |  |

При просмотре ордера на возврат денежных средств отображается следующая информация:

Основная информация о проекте:

- Название проекта
- Код проекта
- Название организации Ведущего Партнера
- Почтовый адрес организации Ведущего Партнера
- Регистрационный номер организации
- Период реализации проекта

Информация об ордере на возврат:

| Recovery order/ Debit note                           |                          |  |  |  |
|------------------------------------------------------|--------------------------|--|--|--|
|                                                      |                          |  |  |  |
| Recovery order number                                | R0000097                 |  |  |  |
| Date                                                 | 02/03/2020               |  |  |  |
| Legal grounds for recovery                           | Topi test recovery order |  |  |  |
| Financial year of the cost                           | 2020                     |  |  |  |
| Total costs of the project                           | 100,00                   |  |  |  |
| Financiar                                            | Amount                   |  |  |  |
| Filiditter                                           | Amount                   |  |  |  |
| European Union _ Topi                                | 1,00                     |  |  |  |
| Finland _ Topi                                       | 2,00                     |  |  |  |
| Russia_Topi                                          | 3,00                     |  |  |  |
| Sweden_Topi                                          | 4,00                     |  |  |  |
| Total                                                | 10,00                    |  |  |  |
|                                                      |                          |  |  |  |
| Due date (within 45 days from receiving the request) | 30/04/2020               |  |  |  |
| Mathad of receiver                                   | amail                    |  |  |  |
| Metrioa of recovery                                  | email                    |  |  |  |
| Interest for delayed payment (%)                     | 2,00                     |  |  |  |
| Justification                                        | Money awarded too much   |  |  |  |

Additional information second payment

#### На странице содержится следующая информация:

- Номер ордера
- Дата
- Юридическое обоснование возврата
- Финансовый год, в котором были понесены расходы
- Общая сумма расходов по проекту

66 (66)

- Сумма, подлежащая возврату (отдельно для каждого из источников со-финасирования программы)
- Общая сумма, подлежащая возврату, подсчитывается автоматически
- Дата, до которой необходимо произвести оплату
- Метод возврата
- Проценты, возникшие при отложенном платеже (%)
- Обоснование
- Дополнительная информация

Подписи и приложения:

| Signature                      |             |            |          |
|--------------------------------|-------------|------------|----------|
| Name                           | Topi Smith  | John Nurmi |          |
| Position                       | Manager     | Director   |          |
| Date                           | 02/03/2020  | 02/03/2020 |          |
|                                |             |            |          |
| Attachment details             |             |            |          |
|                                | Attachments |            |          |
| File name                      |             |            | Download |
| Activity cannot be deleted.pdf |             |            | *        |
|                                | Close       |            |          |

Для загрузки необходимых приложений нажмите на иконку **Download**.

Для возвращения на страницу управления ордерами на возврат денежных средств нажмите на кнопку **Close.**